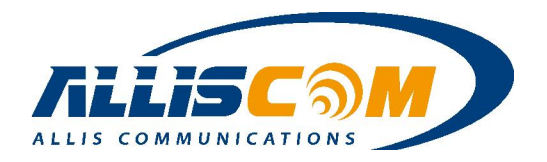

# **MG700 Global Router**

# 3G / 4G Gateway + VPN + Serial to WiFi + Relay + GNSS

# **User's Manual**

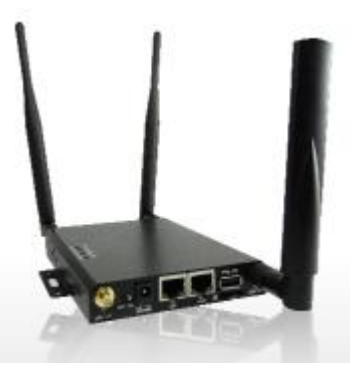

FeaturesRobust All-in-One Design with Cellular, WiFi & GPS<br/>Bluetooth or Zigbee is optional<br/>2G/3G/4G (Optional LTE)<br/>Supports WiFi 802.11 b/g/n and WiFi AP/WISP<br/>Optional internal battery<br/>Support Dual SIM<br/>Micro SD Card/SIM Card Slot<br/>Mini-PCIe Expansion<br/>GPIO/Relay Contact Available<br/>Remote Control Management<br/>User-friendly GUIDescriptionThe MG700 is a high performance global router for M2M

Description The MG700 is a high performance global router for M2M applications. It is 3G/4G/WiFi gateway which supports three serial ports and functions to expand a user's M2M application. A user can easily configure settings from the GUI interface and record data on a micro SD card or USB storage device. An optional internal battery provides backup power which allows for an alert to be sent in the event of a power failure.

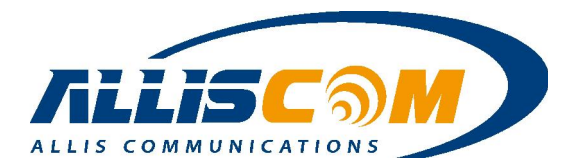

# **Table of Contents**

| Fir  | mware Revision History. |                  |                              |
|------|-------------------------|------------------|------------------------------|
| 1    | Introduction            |                  | 5                            |
| 2    | Panel Indicators        |                  |                              |
| 3    | Installation Guide      |                  |                              |
| 4    | Login Page              |                  |                              |
| 5    | Status Page             |                  |                              |
|      | 5.1 Router              | •••••••          |                              |
|      | 5.2 User / DHCP         | •••••••          |                              |
| 6    | Setup Page              |                  |                              |
|      | 6.1 WAN                 | ••••••••         |                              |
|      | 6.2 LAN                 | •••••••••••••••• |                              |
|      | 6.3 DHCP Server         | •••••••••••••••• |                              |
|      | 6.4 DDNS                | •••••••••••••••• |                              |
|      | 6.5 Time                | •••••••••••••••• |                              |
|      | 6.6 Relay               | •••••••••••••••• |                              |
|      | 6.7 Alert               | •••••••••••••••• |                              |
| 7    | Wireless Page           |                  |                              |
|      | 7.1 Basic               | •••••••••••••••• |                              |
|      | 7.2 Advanced            | •••••••••••••••  |                              |
|      | 7.3 WDS                 | ••••••••         |                              |
| 8    | Security Page           |                  |                              |
|      | 8.1 Firewall            | •••••••••••••••• |                              |
|      | 8.2 IP Access Control   | •••••••••••••••• |                              |
|      | 8.3 Outbound MAC ACL    |                  |                              |
|      | 8.4 Web Filtering       |                  |                              |
|      | 8.5 VPN/PPTP Page       |                  |                              |
| 9    | Applications Page       |                  |                              |
|      | 9.1 Port Range Forward  | •••••••••        |                              |
|      | 9.2 Streaming/VPN       | •••••••••••••••  |                              |
|      | 9.3 UPnP                |                  |                              |
| 10   | Bandwidth Page          |                  |                              |
|      | 10.1Throughput Optimize |                  |                              |
| ALLI | S COMMUNICATIONS        | Page 2 of 70     | MG700 Specifications Rev:1.5 |

MG700 Specifications Rev:1.5.6

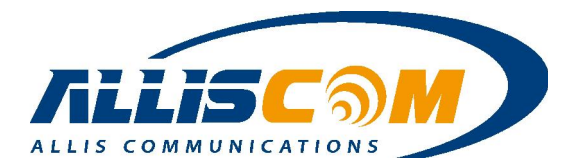

|     | 10.2TurboNAT                                        |    |
|-----|-----------------------------------------------------|----|
|     | 10.3Session Manager                                 |    |
| 11  | Serial Setting Page                                 |    |
|     | 11.1Status Page                                     |    |
|     | 11.2Port1/2/3 Page                                  |    |
|     | 11.3File Mode Page                                  |    |
| 12  | GPS/GNSS Application                                | 53 |
|     | 12.1GPS/GNSS NMEA data                              |    |
|     | 12.2GPS/GNSS RAW Data                               |    |
| 13  | Admin Application                                   |    |
|     | 13.1 Management                                     |    |
|     | 13.2System Utilities                                |    |
|     | 13.3Log                                             |    |
| 14  | MG700 M2M Application                               | 60 |
| 15  | Hardware Specifications                             | 61 |
| 16  | Software Application                                | 62 |
| App | plication Note – GNSS Application                   | 63 |
| App | plication Note – ATM remote control Application     | 64 |
| App | plication Note – AMBULANCE Application              | 65 |
| App | plication Note – Tracker/Car Management Application | 66 |
| App | pendix I – Frequency Band List                      | 67 |
|     | 1. WCDMA/UMTS Bands                                 |    |
|     | 2. GSM Bands                                        |    |
|     | 3. LTE Bands                                        |    |
|     | FDD LTE bands                                       |    |
|     | TDD LTE bands                                       |    |
| App | pendix II – Ext3/Ext4 Format                        |    |

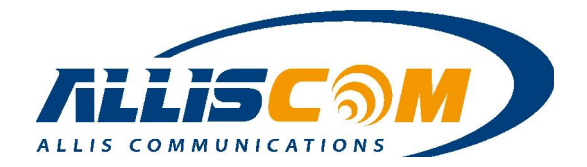

# **Firmware Revision History**

| Version | Content                                                   | Author   |
|---------|-----------------------------------------------------------|----------|
| 1.0.0   | Initial Version.                                          | Dean Lin |
| 1.1.0   | Add Ublox LISA-C200 Module.                               | Dean Lin |
| 1.2.0   | Add Spreadwin G3A Module.                                 | Dean Lin |
| 1.3.0   | Add Gemalto PXS8 Module.                                  | Dean Lin |
| 1.3.1   | Add WISP mode.                                            | Dean Lin |
| 1.3.2   | Add Relay direct control On/Off.                          | Dean Lin |
| 1.3.3   | Add USB storage for SMB.                                  | Dean Lin |
| 1.4.0   | 1. Support SD 32G/64G<br>2. Fix Serial status information | Dean Lin |
| 1.4.1   | Fix RSSI of Cellular without display                      | Dean Lin |
| 1.4.2   | Fix PPPOE mode                                            | Dean Lin |
| 1.4.3   | Fix Relay On/Off time bug                                 | Dean Lin |
| 1.5.0   | 1. Add Gemalto PHS8 Module<br>2. Support 4 LAN            | Dean Lin |
| 1.5.1   | Fix DDNS update bug                                       | Dean Lin |
| 1.5.2   | PXS8 support CDMA/WCDMA failover                          | Dean Lin |
| 1.5.3   | Add 4G LTE PLS8-E                                         | Dean Lin |
| 1.5.4   | Support GPS Output Time Function                          | Dean Lin |
| 1.5.5   | 1. Add Heart beat function<br>2. Record File size         | Dean Lin |
| 1.5.6   | Add 4G LTE PLS8-X Dual SIM                                | Dean Lin |

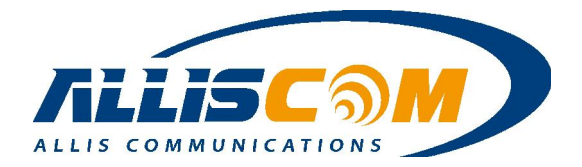

### **1** Introduction

The MG700 is a mobile router. By simply connecting it to a 3G/4G modem, a user can create a mobile broadband anytime anywhere for a group of users and devices to share. Since MG700 also supports 802.11n technology, a user can enjoy the fastest and most advanced wireless coverage. Higher-end models are equipped with additional functions such as VPN, DDNS, Serial port and Relay functional, providing smooth bandwidth sharing and ease of network management.

The MG700 is loaded with security features including VPN, firewall and access control. The MG700 adds improved throughput, support for 3G cellular modems, bandwidth management, NAT, WISP (Wireless Internet Service Provider), port forwarding, DHCP server and many other powerful features required for complex and demanding applications.

The MG700 also has a built-in 802.11 b/g/n WiFi radio that functions as both an access point and a WAN bridge. This allows WiFi devices to securely communicate with the MG700 and access a wired network or the internet. It also enables the MG700 to use available WiFi networks for even higher speed internet access.

The MG700's all metal construction coupled with its unique Multi-Function Mounting method makes it the perfect choice for applications where a high-performance, secure, reliable and rugged cellular router is required.

| Model | Vin   | W<br>i<br>F<br>i |                    | Cellular |        |          |     | nterface | e           | Stor | age    | GPS/GNSS type |                   |                        |              | R<br>E<br>L<br>A |
|-------|-------|------------------|--------------------|----------|--------|----------|-----|----------|-------------|------|--------|---------------|-------------------|------------------------|--------------|------------------|
|       |       |                  | 2G/3G Dual<br>Mode | 36       | 4G     | Dual SIM | NFM | LAN      | Serial Port | USB  | SD     | NMEA          | Precision<br>GGNS | Precision<br>Dual GNSS |              | ,                |
| MG700 | 7~24V | V                | -                  | ~        | -      | -        | 1   | 1        | 3           | ~    | V      | 0             | 0                 | 0                      | $\vee$       | $\sim$           |
| MG701 | 7~38V | ~                | -                  | ~        | -      | -        | 1   | 4        | -           | 0    | 0      | -             | -                 | -                      | $\vee$       | 0                |
| MG711 | 7~24V | ~                | -                  | -        | -      | -        | 1   | 4        | -           | ~    | $\vee$ | 0             | 0                 | 0                      | $\vee$       | ~                |
| MG720 | 7~24V | $\vee$           | ~                  | -        | -      | -        | 1   | 1        | 3           | V    | V      | 0             | 0                 | 0                      | $\checkmark$ | $\sim$           |
| MG740 | 7~24V | V                | -                  | -        | $\sim$ | 0        | 1   | 1        | 3           | ~    | $\vee$ | 0             | 0                 | 0                      | $\vee$       | $\sim$           |
| MG741 | 7~38V | V                | -                  | -        | $\sim$ | 0        | 1   | 4        | -           | ~    | $\vee$ | 0             | 0                 | 0                      | ~            | $\sim$           |

\*The GPS will be used 1 serial port. O= Option, v=support

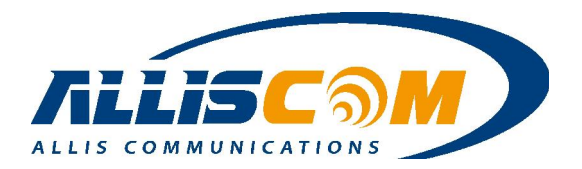

## 2 Panel Indicators

• Top Panel

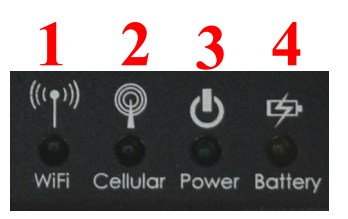

LED indicators on top

| Item | Description                                                                                                    |
|------|----------------------------------------------------------------------------------------------------|
| 1    | WiFi indicator. LED on when WiFi AP is ready. LED flashes when data is transmitting.                                              |
| 2    | Cellular indicator. LED on when the cellular function is ready. If Cellular led is flashing, it means searching Service Provider. |
| 3    | Power indicator. LED on when the power is on.                                                                                     |
| 4    | Optional battery charging indicator. LED on when the battery is charging.                                                         |

• Front Panel

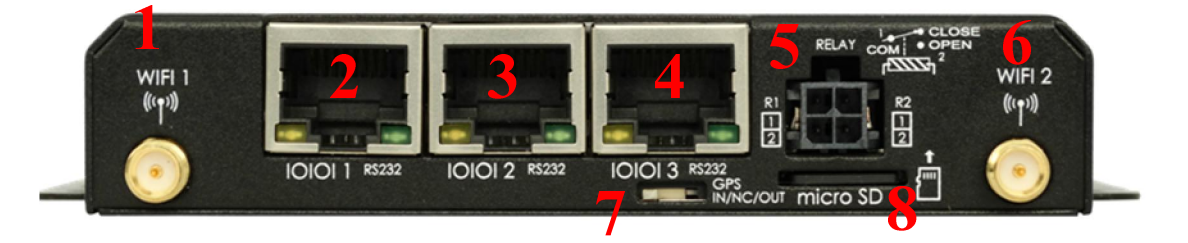

| Front | side |
|-------|------|
| гюш   | side |

| Itom | Description                      |                          |  |  |  |  |  |  |
|------|----------------------------------|--------------------------|--|--|--|--|--|--|
| nem  | MG700/MG720                      | MG701                    |  |  |  |  |  |  |
| 1    | WiFi1 antenna connector          | WiFi1 antenna connector  |  |  |  |  |  |  |
| 2    | Serial port1                     | LAN2                     |  |  |  |  |  |  |
| 3    | Serial port2                     | LAN3                     |  |  |  |  |  |  |
| 4    | Serial port3                     | LAN4                     |  |  |  |  |  |  |
| 5    | Relay (R1, R2).                  | Vin                      |  |  |  |  |  |  |
| 6    | WiFi2 antenna connector.         | WiFi2 antenna connector. |  |  |  |  |  |  |
| 7    | For optional GPS output or Input | N A                      |  |  |  |  |  |  |
| /    | switch.                          | N.A.                     |  |  |  |  |  |  |
| 8    | Micro SD slot                    | Micro SD slot            |  |  |  |  |  |  |

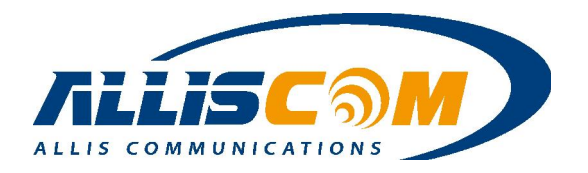

### ■ MG700/MG720 RS232 Serial port Port1/Port2 pin definition

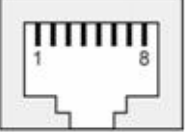

| Pin      | 1  | 2  | 3          | 4           | 5           | 6  | 7   | 8  |
|----------|----|----|------------|-------------|-------------|----|-----|----|
| Function | NC | NC | NC/G<br>ND | RS232<br>TX | RS232<br>RX | NC | GND | NC |

■ MG700/MG720 RS232 Serial port Port3 pin definition

If MG700 with GPS module, Port 3 could send GPS data out to Port3 by GPS switch.

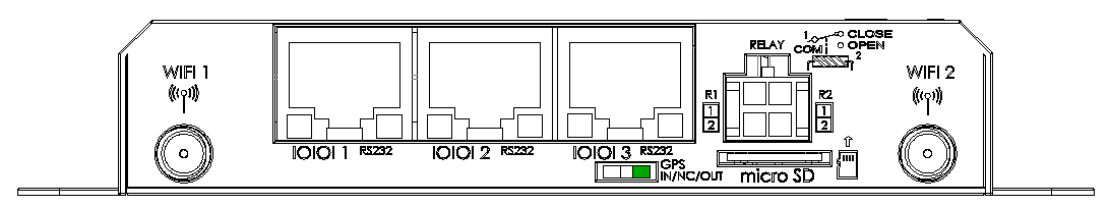

■ RJ45 to DB9 pin definition(RS232 interface)

|        | RJ45 Pin | 1  | 2           | 3         | 4           | 4        | 5        | 6                     | 7   |                | 8  |
|--------|----------|----|-------------|-----------|-------------|----------|----------|-----------------------|-----|----------------|----|
|        | Function | NC | NC          | NC        | RS232<br>TX | RS:<br>R | 232<br>X | NC                    | GNI | )              | NC |
| 8<br>1 |          |    |             |           |             |          |          | 9<br>1<br>1<br>1<br>6 | 0   | <b>5</b><br>▶1 |    |
|        | DB9 Pin  | 1  | 2           | 3         | 4           | 4        | 5        | 6                     | 7   | 8              | 9  |
|        | Function | NC | RS232<br>TX | RS2<br>RX | 32<br>K N   | C        | GND      | NC                    | NC  | NC             | NC |

■ MG701 LAN2/LAN3/LAN4 pin definition

The Port1/Port2/Port3 will be LAN interface on MG701. User could use LAN port to connect MG701.

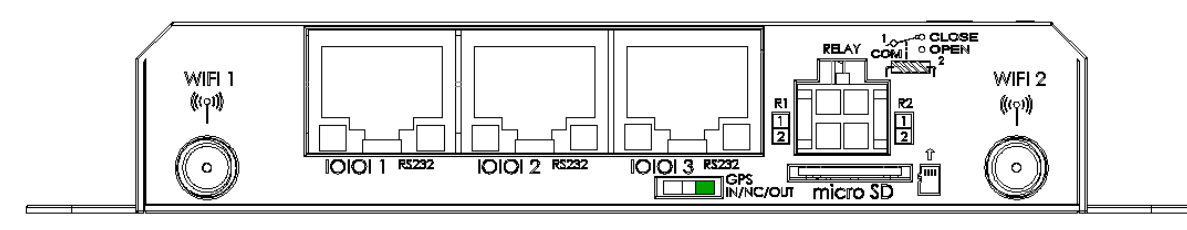

\*The GPS switch is not available on MG701 version.

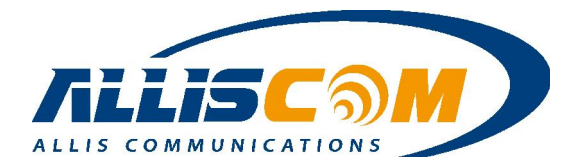

• Back Panel

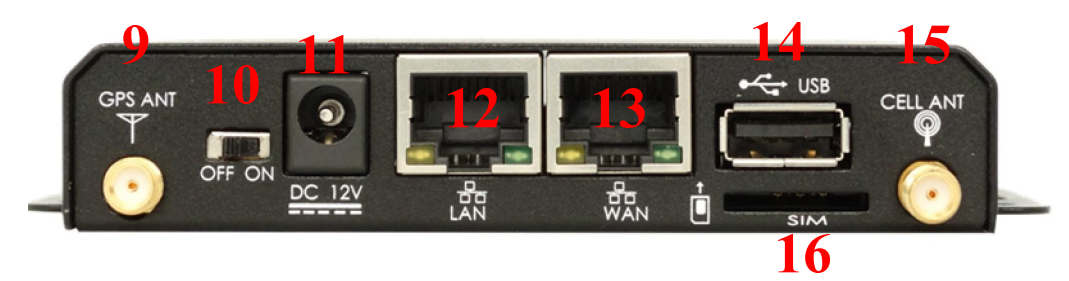

Back side

| Item | Description                                |
|------|--------------------------------------------|
| 9    | Optional GPS antenna connector.            |
| 10   | On/Off Switch                              |
| 11   | 12VDC power input                          |
| 12   | LAN Port                                   |
| 13   | WAN Port                                   |
| 14   | External USB device, only for USB storage. |
| 15   | Cellular antenna connector                 |
| 16   | SIM card slot                              |

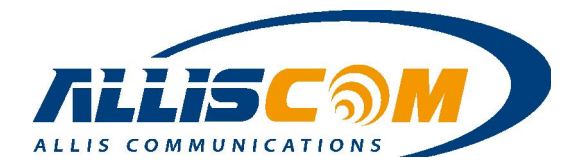

### **3** Installation Guide

Open the MG700's Box, there are include MG700 body  $\cdot$  AC adapter box and accessory box on MG700's Box. User can login the MG700's web GUI by three steps.

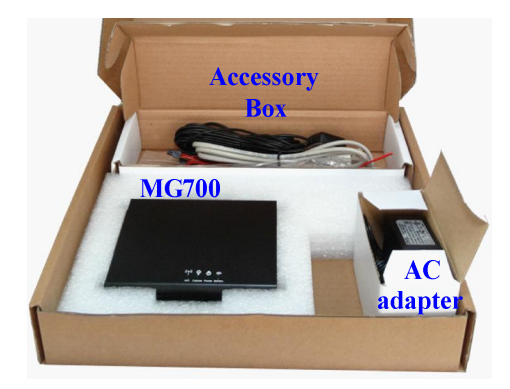

Step 1: Install the WiFi Antenna SD card Micro Fit Cable and RJ45 to DB9 Cable.

Step 2: Install Cellular Antenna SIM Card Adapter GPS Antenna and LAN cable to Computer. Then Turn the Switch on.

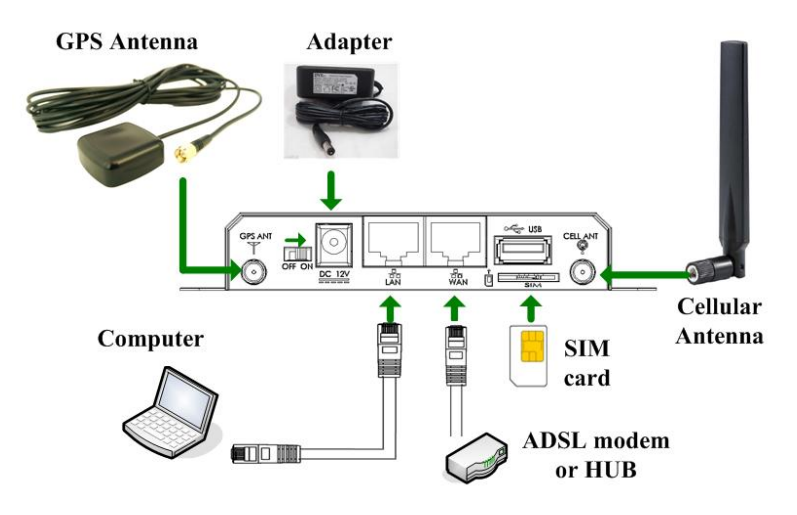

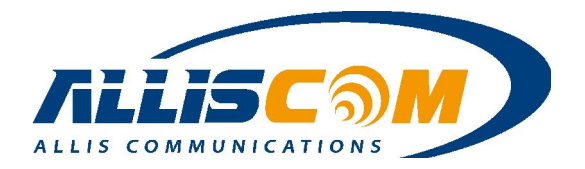

| <b>C</b> . | <b>A</b> T | . 1 | /      | 1100 | 1 (0 | <u> </u>                 | 1 000  | <u>, , , , , , , , , , , , , , , , , , , </u> | 1 .     |      |     | 1         |
|------------|------------|-----|--------|------|------|--------------------------|--------|-----------------------------------------------|---------|------|-----|-----------|
| Ster       | o ⊰∙Im     | nut | http:/ | /192 | 168  | 60                       | 1.808  | ) to                                          | login   | nage | on  | browser   |
|            | J J . III  | par | 1000.0 |      | 100. | $\mathbf{v}\mathbf{v}$ . | 1.0000 |                                               | 10,5111 | pase | 011 | 01011001. |

#### Note:

- SD card 
   SIM card 
   Micro Fit Cable 
   Cellular Antenna 
   GPS Antenna 
   RJ45 to DB9 Cable depend on different MG700's model.
- 2. WiFi Antenna and Adaptor are necessary.
- 3. If user uses the ADSL or Static IP, please connect the WAN port.

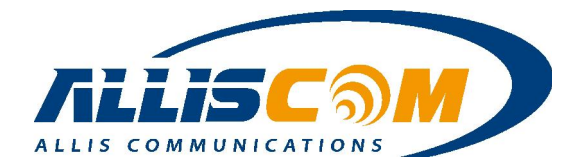

### 4 Login Page

For the initial setup of a MG700, a user will use an Ethernet cable to connect to a computer. Using a web browser, enter the default IP address and port (192.168.60.1:8080) into the address bar. The Login page will appear. Enter "admin" into the User Name and Password fields. The User Name and Password can be changed during initial setup. If you logged in successfully, then you will see the Login Success page. Press the "Confirm" button to enter into the configuration page.

| User Name |                |  |
|-----------|----------------|--|
| Language  | English V      |  |
|           |                |  |
|           |                |  |
|           | Login          |  |
|           |                |  |
|           |                |  |
|           |                |  |
|           | Login Success. |  |
|           |                |  |
|           |                |  |
|           |                |  |

To expand a drop-down menu, click on the menu title. Then select the desired sub-menu. Configuration parameters are entered on the main panel of each screen.

| WAN 1                                | 25.100                             | Wed, 19 Nov 2014 14:50:27 |
|--------------------------------------|------------------------------------|---------------------------|
| WAN                                  | 🖲 Enable 🔘 Disable                 | 0                         |
| Connection Type                      | 3G/4G Mobile Internet 👻            | 4 mins                    |
| Modem Brand                          | Cinterion -                        | Battery : High Power      |
| Modem Model                          | PH8 👻                              | 100.108.29.207            |
| APN Type                             | 🔘 Auto 💿 Service Provider 🔘 Manual | Download: 0.B/s           |
| Location                             | Taiwan 👻                           | Upload: 0 B/s             |
| Service Provider                     | Chunghwa Telecom 👻                 |                           |
| Access Point Name (APN)              | internet                           |                           |
| Personal Identification Number (PIN) |                                    | USB Device                |
| Authentication                       | CHAP (Auto) 👻                      | Modem Brand Cinterion     |
| Jser Name                            |                                    | Modem Model PH8           |
| Password                             |                                    | IMEI 99000218800262       |
| Dial Number                          | *99#                               | Signal -734hm             |
| Connection Mode                      | Auto                               | - g. bi                   |

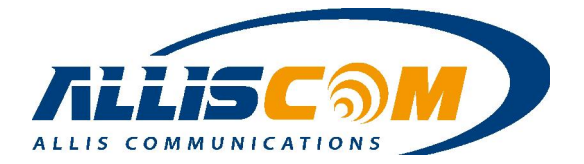

### 5 Status Page

Under the Status tab, information for the Router, User/DHCP and User/Current can be selected through the drop-down menu.

|                    | Status    | Setup | Wireless | Security | Applications | Bandw |
|--------------------|-----------|-------|----------|----------|--------------|-------|
| Status - Router    | Router    |       | _        |          |              |       |
| outus - Router     | User / DH | ICP   | _        |          |              |       |
| Router Information |           |       | -        |          |              |       |

### 5.1 Router

On the Router Page, the router information will be shown in four sections: Router Information, WAN 1, LAN 1, and Wireless Network 1.

Router Information includes model name, firmware version, license, and current and running times.

| MG700                     |                                                                                                |
|---------------------------|------------------------------------------------------------------------------------------------|
| 1.5.2                     |                                                                                                |
| Unauthorized(-29935)      |                                                                                                |
| Thu, 02 Jul 2015 10:00:41 |                                                                                                |
| 5 days, 9 hours, 3 mins   |                                                                                                |
|                           | MG700<br>1.5.2<br>Unauthorized(-29935)<br>Thu, 02 Jul 2015 10:00:41<br>5 days, 9 hours, 3 mins |

The WAN 1 information shows MAC address, connection type, IP address, subnet mask, and gateway.

| WAN 1           |                |
|-----------------|----------------|
| MAC Address     | No MAC Address |
| Connection Type | wwan           |
| IP Address      | 100.106.29.207 |
| Subnet Mask     | 32             |
| Gateway         | 10.64.64.64    |

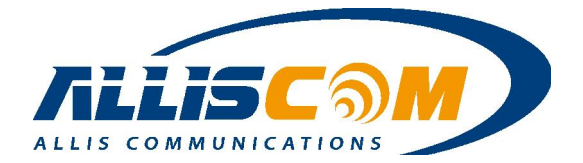

The LAN 1 page shows MAC address, IP address, subnet mask, DHCP service, DHCP start IP address, DHCP end IP address, and max DHCP clients.

| LAN 1                 |                   |
|-----------------------|-------------------|
| MAC Address           | 5C:B8:CB:00:04:0C |
| IP Address            | 192.168.60.1      |
| Subnet Mask           | 24                |
| DHCP Service          | Enabled           |
| DHCP Start IP Address | 192.168.60.20     |
| DHCP End IP Address   | 192.168.60.69     |
| Max DHCP Clients      | 50                |

The Wireless Network 1 includes the wireless channel, wireless SSIDs, and MAC addresses.

| Wireless Network 1 |                   |
|--------------------|-------------------|
| Wireless Channel   | 6                 |
| Wireless SSID 1    | PXS8-A1           |
| MAC Address        | 5C:B8:CB:00:04:08 |
| Wireless SSID 2    | PXS8-A2           |
| MAC Address        | 5C:B8:CB:00:04:09 |

### 5.2 User / DHCP

### Status - User/DHCP

| Name                     | IP Address    | MAC Address       | Expiration Time        |  |
|--------------------------|---------------|-------------------|------------------------|--|
| android-c1e6603a97c1564f | 192.168.60.37 | a8:26:d9:30:d1:6c | 49709 day(s), 15:34:47 |  |
| android-979375f9f3a1dda  | 192.168.60.38 | 50:2e:5c:e7:fd:ac | 49709 day(s), 15:34:37 |  |

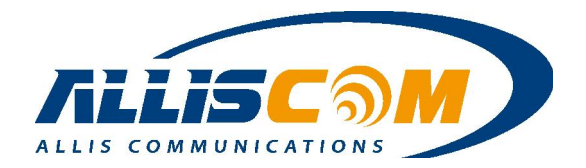

### 6 Setup Page

On the Setup – WAN page, a user can set up the WAN, LAN, DHCP, DDNS, Time, and Relay.

| etup - WAN              | WAN                             |                           |
|-------------------------|---------------------------------|---------------------------|
|                         | WAN Advanced                    |                           |
| -WAN 1                  | LAN                             | Wed, 19 Nov 2014 14:59:09 |
| WAN                     | Enable      Disable     Pouting |                           |
| Connection Type         | 3G/4G Mobile Internet           | 13 mins                   |
| Modem Brand             | Cinterion DHCP Server           | Battery High Power        |
| Modem Model             | PH8 - DDNS                      | 100.108.29.207 🌆 🥃        |
| APN Type                | C Auto Service Pr               | Download: 48 B/s          |
| Location                | Taiwan 🗸                        | Upload: 56 B/s            |
| Service Provider        | Chunghwa Telecom Relay          |                           |
| Access Point Name (APN) | internet                        |                           |

### 6.1 WAN

In the WAN 1 section of the WAN page, select Enable and Connection Type. The connection types to choose from are DHCP, PPPoE, Static IP, 3G/4G Mobile Internet, and WISP. For most Ethernet connections, the default DHCP client mode is sufficient. If your WAN interface has been assigned a static IP address, then select "Static IP" and enter the appropriate TCP/IP setting value. If your Ethernet connection uses the PPPoE protocol, then select "PPPoE" and enter your login information. The MG700's WiFi radio can also be used in place of the wired Ethernet WAN connect.

| WAN             | Enable Obisable                    |
|-----------------|------------------------------------|
| Connection Type | 3G/4G Mobile Internet              |
| Modem Brand     | DHCP<br>PPPoE                      |
| Modem Model     | Static IP<br>3G/4G Mobile Internet |
| APN Type        | WISP der 🔘 Manual                  |

• 3G/4G Mobile Internet setting

If 3G/4G Mobile Internet is selected, then a user must confirm the APN configuration including user name, password, and dial number.

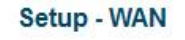

| WAN 1           |                         |
|-----------------|-------------------------|
| WAN             | Enable O Disable        |
| Connection Type | 3G/4G Mobile Internet 👻 |
| Modem Brand     | Cinterion 👻             |
| Modem Model     | PH8 👻                   |

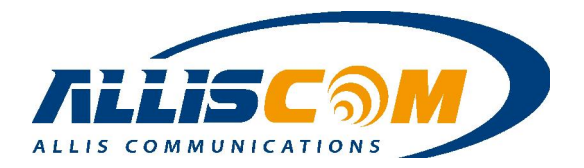

| Location                             | Taiwan 👻           |  |
|--------------------------------------|--------------------|--|
| Service Provider                     | Chunghwa Telecom 🔹 |  |
| Access Point Name (APN)              | internet           |  |
| Personal Identification Number (PIN) |                    |  |
| Authentication                       | CHAP (Auto) 🔻      |  |
| User Name                            |                    |  |
| Password                             |                    |  |
| Dial Number                          | *99#               |  |
| Connection Mode                      | Auto 👻             |  |

Important: APN > PIN and Authentication depends on the Service Provider.

### • Failover

In MG700 support failover function. The failover is switching to a redundant Service Provider between Verizon and T-Mobile network. If Service Provider is selected Verizon, the MG700 will select Verizon network to be the main Service Provider. MG700 will connect internet by Verizon network first. If Verizon network cannot connect internet, MG700 will change to T-mobile network automatically.

| Location                             | USA •                                 |
|--------------------------------------|---------------------------------------|
| Service Provider                     | Verizon 🔻                             |
| FailOver                             |                                       |
| Access Point Name (APN)              |                                       |
| Personal Identification Number (PIN) |                                       |
| Authentication                       | CHAP (Auto) V                         |
| User Name                            |                                       |
| Password                             | •••••                                 |
| Dial Number                          | #777                                  |
|                                      | · · · · · · · · · · · · · · · · · · · |
| Location                             | USA 🔻                                 |
| Service Provider                     | T-Mobile(new) ▼                       |
| FailOver                             |                                       |
| Access Point Name (APN)              | epc.tmobile.com                       |
| Personal Identification Number (PIN) |                                       |
| Authentication                       | CHAP (Auto) 🔻                         |
| User Name                            |                                       |
| Password                             | •••••                                 |
| Dial Number                          | *99#                                  |

Important: The Failover function is only support Verizon and T-mobile network system switch automatically.

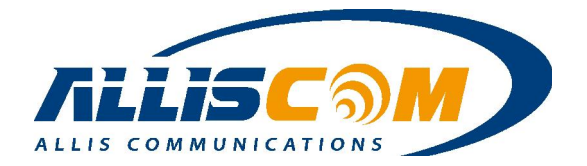

### • GPS Function

As user select GPS enable, then use could setting the GPS output time by user need to save the data streaming. The default is one second per time.

| Password                             | 24 Hour                            |
|--------------------------------------|------------------------------------|
| User Name                            | 12 Hour                            |
| Authentication                       | 2 Hour                             |
| Personal Identification Number (PIN) | 30 Minutes                         |
| Access Point Name (APN)              | 1 Minutes                          |
| Priority                             | 10 Sec<br>30 Sec SIM 2             |
| FailOver                             | 5 Sec                              |
| GPS Output Time                      | 1 Sec Y                            |
| GPS                                  | Enable Disable                     |
| Service Provider                     | Verizon 🔻                          |
| Location                             | USA 🔻                              |
| APN Type                             | 🔘 Auto 🖲 Service Provider 🔘 Manual |
| Modem Model                          | PLS8-X V                           |
| Modem Brand                          | Cinterion •                        |
| Connection Type                      | 3G/4G Mobile Internet ▼            |
| WAN                                  |                                    |

### • Dual SIM Support

The MG740/MG741 support Dual SIM function on PLS8-X. If user have 2 SIM card, then user can management which SIM you will use first. The SIM1 slot is Mini Card type, SIM2 slot is Nano card type on MG740/MG741 inside. Also, the priority is SIM1 & Verizon if user selects Failover and SIM1. As SIM1 fail connect to internet, the MG740/MG740 will change to T-mobile on SIM2 automatically. On the other hand, MG740/MG741 will change to Verizon as T-Moblie cannot connect to internet.

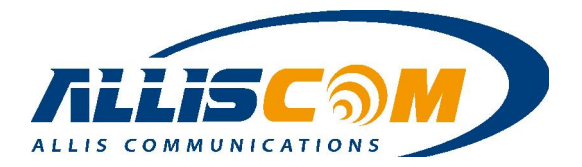

| WAN                                  | Enable Disable                     |
|--------------------------------------|------------------------------------|
| Connection Type                      | 3G/4G Mobile Internet ▼            |
| Modem Brand                          | Cinterion •                        |
| Modem Model                          | PLS8-X V                           |
| APN Type                             | 🔘 Auto 💿 Service Provider 🔘 Manual |
| Location                             | USA 🔻                              |
| Service Provider                     | Verizon •                          |
| GPS                                  | Enable  Isable                     |
| GPS Output Time                      | 1 Sec 🔻                            |
| FailOver                             |                                    |
| Priority                             | ● SIM 1 ○ SIM 2                    |
| Access Point Name (APN)              | vzwinternet                        |
| Personal Identification Number (PIN) |                                    |
| Authentication                       | CHAP (Auto) <b>T</b>               |
| User Name                            |                                    |
| Password                             | •••••                              |
| Dial Number                          | *99#                               |

### • DHCP mode

If DHCP is selected, then the MG700 will be assigned an IP address from the server. The IP address is automatically assigned to you by your ISP (most common Ethernet WAN option).
Setup - WAN

| DHCP               | •                                                     |
|--------------------|-------------------------------------------------------|
|                    |                                                       |
| 1500 Bytes         |                                                       |
| 🔘 Enable 🧕 Disal   | ble                                                   |
| New South Wales (6 | 1.9.192.13) 🧃                                         |
|                    |                                                       |
| *****              |                                                       |
|                    | 1500 Bytes<br>Enable  Disal<br>New South Wales (6<br> |

### • PPPoE mode

In PPPoE mode, a user needs to key in the User Name and Password. If your ISP provides the username and password, then please enter the information accordingly.

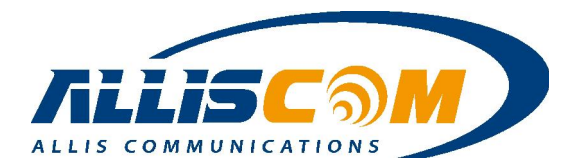

| VAN                        | Ena           | 🖲 Enable 🔘 Disable |  |
|----------------------------|---------------|--------------------|--|
| connection Type            | PPPoE         | PPPoE -            |  |
| uthentication              | CHAP (Auto) 🔻 |                    |  |
| ser Name                   |               |                    |  |
| assword                    | •••••         |                    |  |
| <sup>o</sup> Echo Interval | 20            | Seconds (20 ~ 180) |  |
| P Retry Threshold          | 20            | Time(s) (3 ~ 50)   |  |
| PMTU                       | 1492          | Bytes (592-1492)   |  |
| U                          | 1500          | Bytes (600~1500)   |  |
| N Client                   | 🔘 Ena         | C Enable O Disable |  |

### • Static IP mode

For Static IP connections, enter the IP address, netmask, gateway and DNS information. The IP address, subnet mask, gateway and DNS server are provided by your ISP. The IP address cannot be the same as the LAN's IP address.

| WAN                 | 🖲 Enable 🔘 Disable |  |
|---------------------|--------------------|--|
| Connection Type     | Static IP 👻        |  |
| External IP Address | 10.1.1.25          |  |
| Netmask             | 255.255.255.0 👻    |  |
| Gateway             | 10.1.1.254         |  |
| Static DNS 1        | 10.1.1.254         |  |
| Static DNS 2        |                    |  |
| MTU                 | 1500 Bytes         |  |
| /PN Client          | 🔘 Enable 🖲 Disable |  |

### • WISP mode

The built-in WiFi radio can be used as a WAN interface to establish a connection to an external WiFi network. The MG700 supports both AP mode and WiFi Client mode. Whenever the MG700 detects the target WiFi network, it will automatically try to make a connection to this network. This option can be disabled at the Ethernet WAN interface, but the MG700 can still function as a local WiFi access point while connected to the remote WiFi network. A user can also set the MG700 to connect to other WiFi AP. In the WISP mode, press the Survey button and the MG700 will search for WiFi AP. For example, the Client1 and Client2 can connect internet by WISP setting through Host WiFi AP.

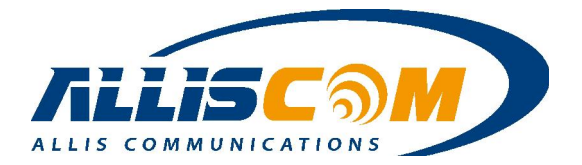

| Internet<br>Host WiFi AP<br>(SSID : Alliscom1)<br>UIIIIIIIIIIIIIIIIIIIIIIIIIIIIIIIIIIII | Client 1<br>Ver 1<br>Ver 1 |
|-----------------------------------------------------------------------------------------|----------------------------------------------------------------------------------------------------|
| WAN 1-                                                                                  | VMAR 1<br>WAN<br>Connection Type<br>Target SSID<br>Target BSSID (MAC)<br>Sc 8b cb 10 00 10                                                                                                    |
| WAN                                                                                     | Enable O Disable                                                                                                    |
| Connection Type                                                                         | WISP 👻                                                                                                    |
| Target SSID                                                                             |                                                                                                    |
| Target BSSID (MAC)                                                                      |                                                                                                    |
| Wireless Channel                                                                        | Channel 6 [2.437GHz]                                                                                                    |
| Extention Channel                                                                       | Below -                                                                                                    |
| Site Survey                                                                             | Survey                                                                                                    |
| Security Mode                                                                           | Disable 👻                                                                                                    |
| VPN Client                                                                              | 🖱 Enable 🖲 Disable                                                                                                    |

A site survey list will appear. After selecting the proper WiFi AP, the target SSID and MAC address will fill in automatically.

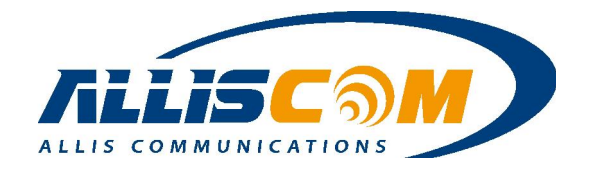

| Channel 🗘 SSID                                                                                                    | BSSID             | Security Mod                                                                                                    | Signal                        | ExtCH          | Wireless M |
|----------------------------------------------------------------------------------------------------|-------------------|----------------------------------------------------------------------------------------------------|-------------------------------|----------------|------------|
| 1 DSL-6740C                                                                                                    | 78:54:2e:e9:06:af | WPA2PSK/AES                                                                                                    | 15                            | BELOW          | 11b/g/r    |
| 3 TennVac-WIFI                                                                                                    | c0:a0:bb:d2:04:f4 | WPA1PSKWPA2P                                                                                                    | 91                            | BELOW          | 11b/g/r    |
| 4 TennVac-Office                                                                                                    | c0:a0:bb:d2:07:78 | WPA1PSKWPA2P                                                                                                    | 39                            | BELOW          | 11b/g/r    |
| 6 ACC-GPS-Client1                                                                                                    | 5c:b8:cb:10:00:20 | WPA2P5K/TKIPA                                                                                                    | 96                            | BELOW          | 11b/g/r    |
| 6 ACC-GPS-Client2                                                                                                    | 5c:b8:cb:10:00:21 | WPA2P5K/TKIPA                                                                                                    | 86                            | BELOW          | 11b/g/r    |
| 6 ALLISCOM1                                                                                                    | 5c:8b:cb:10:00:10 | NONE                                                                                                    | 100                           | BELOW          | 11b/g/r    |
| 7 GlyconexAP                                                                                                    | 84:c9:b2:6f:0e:ff | WPA1P5KWPA2P                                                                                                    | 20                            | BELOW          | 11b/g/r    |
| 9 GNIntAP                                                                                                    | 50:67:f0:45:7f:68 | WPA2PSK/AES                                                                                                    | 76                            | BELOW          | 11b/g/r    |
| 11 ACC_AP_2.4                                                                                                    | e8:94:f6:eb:be:ab | WPA2PSK/AES                                                                                                    | 44                            | BELOW          | 11b/g/r    |
|                                                                                                    |                   |                                                                                                    |                               | Refresh        | Cane       |
| -WAN 1                                                                                                    |                   |                                                                                                    |                               | Refresh        | Can        |
| - WAN 1                                                                                                    |                   | Enable (                                                                                                    | Disable                       | Refresh        | Can        |
| WAN 1<br>WAN<br>Connection Type                                                                                              |                   | Enable     WISP                                                                                                    | O Disable                     | Refresh        | Can        |
| - WAN 1<br>WAN<br>Connection Type<br>Target SSID                                                                             |                   | Enable     WISP     ALLISCOM1                                                                                                    | O Disable                     | Refresh<br>▼   | Can        |
| WAN 1<br>WAN<br>Connection Type<br>Target SSID<br>Target BSSID (MAC)                                                         |                   | <ul> <li>Enable</li> <li>WISP</li> <li>ALLISCOM1</li> <li>5c:8b:cb:10:</li> </ul>                                                           | Disable                       | <b>Refresh</b> | Can        |
| WAN 1<br>WAN<br>Connection Type<br>Target SSID<br>Target BSSID (MAC)<br>Wireless Channel                                     |                   | <ul> <li>Enable</li> <li>WISP</li> <li>ALLISCOM1</li> <li>5c:8b:cb:10:</li> <li>Channel 6 [3</li> </ul>                                     | Disable<br>00:10<br>2.437GHz] | Refresh<br>▼   | Can        |
| WAN 1<br>WAN<br>Connection Type<br>Target SSID<br>Target BSSID (MAC)<br>Wireless Channel<br>Extention Channel                |                   | <ul> <li>Enable</li> <li>WISP</li> <li>ALLISCOM1</li> <li>5c:8b:cb:10:</li> <li>Channel 6 [3</li> <li>Below -</li> </ul>                    | Disable<br>00:10<br>2.437GHz] | <b>Refresh</b> | Can        |
| WAN 1<br>WAN<br>Connection Type<br>Target SSID<br>Target BSSID (MAC)<br>Wireless Channel<br>Extention Channel<br>Site Survey |                   | <ul> <li>Enable</li> <li>WISP</li> <li>ALLISCOM1</li> <li>5c:8b:cb:10:</li> <li>Channel 6 [2</li> <li>Below &lt;</li> <li>Survey</li> </ul> | Disable<br>00:10<br>2.437GHz] | <b>Refresh</b> | Can        |

### • VPN Client

The MG700 support act as PPTP "client", it will enable to allow the WAN to make a client connection to a remote PPTP server. If enabled, enter the PPTP username, password, VPN host IP address an MPPE128 parameters required for the PPTP VPN connect.

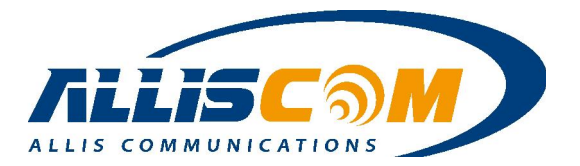

| VPN Client      | 🖲 Enable 🔘 Disable |
|-----------------|--------------------|
| VPN Client Type | PPTP V             |
| User Name       |                    |
| Password        |                    |
| VPN Host        |                    |
| MPPE128         | Enable I Disable   |

### 6.2 LAN

If a user needs to change the MG700 default LAN subnet, then go to the Setup - LAN page and enter the IP address assigned to the MG700 and select the desired subnet mask from the drop-down list. The MG700 DHCP server will automatically adjust to serve addresses from the new subnet.

| nternal IP Address                                                       | 192.168.60.1                                                                                                    |
|--------------------------------------------------------------------------|----------------------------------------------------------------------------------------------------|
| Netmask                                                                  | 255.255.255.0 👻                                                                                                    |
| Spanning Tree Protocol (STP)                                             | 🗇 Enable 🔘 Disable                                                                                                    |
| мто                                                                      | 1500 Bytes                                                                                                    |
|                                                                          |                                                                                                    |
|                                                                          |                                                                                                    |
| Internal IP Address                                                      | 192.168.60.1                                                                                                    |
| Internal IP Address<br>Netmask                                           | 192.168.60.1<br>255.255.255.0                                                                                                    |
| LAN 1<br>Internal IP Address<br>Netmask<br>Spanning Tree Protocol        | (STP) 192.168.60.1<br>255.255.255.0<br>255.255.00<br>255.255.128.0<br>e                                                                                                    |
| LAN 1<br>Internal IP Address<br>Netmask<br>Spanning Tree Protocol<br>MTU | (STP)<br>192.168.60.1<br>255.255.255.0<br>255.255.00<br>255.255.128.0<br>255.255.192.0<br>255.255.192.0<br>255.255.224.0                                                                                                    |
| LAN 1<br>Internal IP Address<br>Netmask<br>Spanning Tree Protocol<br>MTU | (STP)<br>(STP)<br>( |
| LAN 1<br>Internal IP Address<br>Netmask<br>Spanning Tree Protocol<br>MTU | (STP)<br>192.168.60.1<br>255.255.255.0<br>255.255.128.0<br>255.255.192.0<br>255.255.240.0<br>255.255.240.0<br>255.255.248.0<br>255.255.248.0<br>255.255.248.0                                                                                                    |
| LAN 1<br>Internal IP Address<br>Netmask<br>Spanning Tree Protocol<br>MTU | (STP)<br>192.168.60.1<br>255.255.255.0<br>255.255.00<br>255.255.128.0<br>255.255.192.0<br>255.255.24.0<br>255.255.240.0<br>255.255.240.0<br>255.255.240.0<br>255.255.252.0<br>hanges<br>255.255.254.0                                                                                                    |
| LAN 1<br>Internal IP Address<br>Netmask<br>Spanning Tree Protocol<br>MTU | (STP)                                                                                                    |

### 6.3 DHCP Server

The DHCP service is enabled by default, a user can set the Start IP address and Max DHCP Clients number.

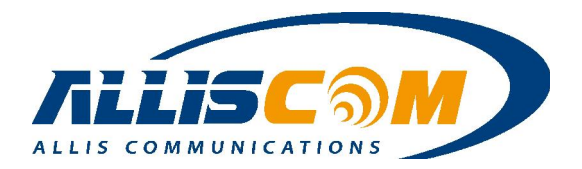

#### Setup - DHCP Server

| HCP Service                | Enable O Disable |  |
|----------------------------|------------------|--|
| DHCP Start IP Address      | 192.168.60. 20   |  |
| Max DHCP Clients           | 50               |  |
| Lease                      | 1 hour 👻         |  |
| Domain                     | lan              |  |
| DHCP DNS Server Type       | DNS Relay 🗸      |  |
| DHCP DNS Server IP Address |                  |  |

### **6.4 DDNS**

DDNS (Dynamic Domain Name Service) allows an "internet domain name" to be assigned to a computer /router which has a dynamic IP address. This makes it possible for other internet devices to connect to the computer/router without needing to trace the changing IP addresses themselves. To enable DDNS, you will first need to sign up for DDNS services from one of the supported DDNS service providers such as DynDNS.org, TZO.com or ZoneEdit.com...etc. The MG700 supports the unique DDNS server for free. DDNS is useful when combined with the virtual host and/or port-forwarding features. It allows internet users to connect to your virtual host by using a domain name rather than an IP address. The DDNS service helps users to locate the correct IP address through the domain name.

For example, assume that you wish to remotely access a web server embedded in one of your LAN devices, but you obtain a different IP address from your ISP each time you connect to the internet. In this case, you will need to enable DDNS, so users can connect to your web server through a fixed domain name without regard for the changing IP address of your WAN connection. The DDNS service is disabled by default. A user can configure the host name and password.

As a service to its customers, MGDDNS operates a Dynamic DNS service which is automatically updated each time a MG700 IP changes. The DDNS host name is the MAC address of the MG700 in the "mgddns.com" domain. For example: 5CB8CB000500.mgddns.com. This "permanent" DDNS names is always available but cannot be changed. To create your own hostname, register with one of the supported DDNS service providers before configuring the MG700's DDNS settings.

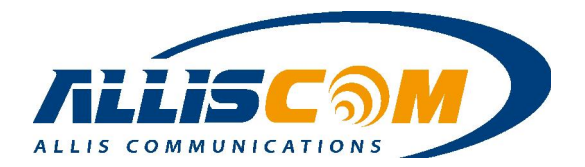

| NAN 1                  |                                                                                      |
|------------------------|--------------------------------------------------------------------------------------|
| 💿 Enable 🔵 Disable     |                                                                                      |
| Mgddns.com •           |                                                                                      |
| 6f39e97e73ded4f7e8cd28 | 6cbc59bd                                                                             |
| ••••                   |                                                                                      |
| alvin                  | .mgddns.com                                                                          |
| 10                     | (Min)                                                                                |
|                        | NAN 1<br>● Enable ● Disable<br>Mgddns.com ▼<br>6f39e97e73ded4f7e8cd28<br>alvin<br>10 |

| DDNG Corrigo  | Select Enable to enable DDNS service.                     |
|---------------|-----------------------------------------------------------|
| DDINS Service | Select Disable to disable DDNS service.                   |
| DDNS Type     | Mgddns.com                                                |
|               | Enter the name (such as "alvin") assigned by DDNS service |
| Heat Nama     | for MG700, e.g: alvin.mgddns.com, the DDNS service will   |
| nost maine    | be updated the hostname on MG700. The hostname must       |
|               | match exactly on both the DDNS account.                   |
| Update Time   | Update DDNS IP period.                                    |

Remote Management needs to be enabled if a user wants get the MG700 by a DDNS server.

| anguage                | English 🔻       |  |
|------------------------|-----------------|--|
| Administrator Password |                 |  |
| Re-type Password       |                 |  |
| Remote Management      | Enable Obisable |  |
| Management Port        | HTTP 8080       |  |

Important:

- 1. The DDNS should be public IP address.
- 2. Remote Management need to Enable

### 6.5 Time

The MG700 supports NTP client to update the time. A user can set up the Time Server Area, Time Zone and synchronization interval. A user can also set up the automatic reboot time on this page.

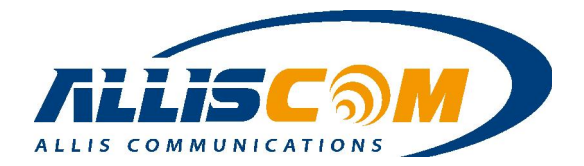

#### Setup - Time

| a, Singapore 👻 |
|----------------|
| a, Singapore 👻 |
| a, Singapore 👻 |
| a, Singapore 👻 |
|                |
|                |
|                |
|                |
|                |
|                |

### 6.6 Relay

MG700 support the 2 channel GPIO Relay Function. User can see and control the Relay status on this page.

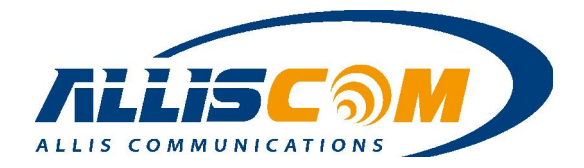

#### Setup - Relay

| Status         |       |     |     |      |    |     |     |           |           |     |   |    |    |    |   |    |     |     |     |      |           |         |   |    |               |   |    |    |   |    |          |   |    |   | -  | 1.  | 1      |   |   |        |     |      |     |             |     |     |      |     |
|----------------|-------|-----|-----|------|----|-----|-----|-----------|-----------|-----|---|----|----|----|---|----|-----|-----|-----|------|-----------|---------|---|----|---------------|---|----|----|---|----|----------|---|----|---|----|-----|--------|---|---|--------|-----|------|-----|-------------|-----|-----|------|-----|
| Relay 1        |       |     |     |      |    |     |     |           |           | C   | N |    |    |    |   |    |     |     |     |      |           |         |   |    |               |   |    |    |   |    |          |   |    |   |    |     |        |   |   | Relav  | S   | ta   | tus | 2           |     |     |      |     |
| Relay 2        |       |     |     |      |    |     |     |           |           | С   | N |    |    |    |   |    |     |     |     |      |           |         |   |    |               |   |    |    |   |    |          |   |    |   |    |     |        |   |   | ixelay | 0   | ia   | luc | ,           |     |     |      |     |
| -Control       |       |     |     |      |    |     |     |           |           |     |   |    |    |    |   |    |     |     |     |      |           |         |   |    |               |   |    |    |   |    |          |   |    |   |    |     | *<br>• |   |   |        |     |      |     |             |     |     |      |     |
|                | 0     | Sc  | heo | dule | 9  |     |     |           |           |     |   |    |    |    |   | 6  | ) N | lar | nua | ally |           |         |   |    |               |   |    |    |   |    |          |   |    |   |    |     |        | - |   | Contro | ol  | M    | od  | e S         | Sel | ec  | t    |     |
| Direct         |       |     |     |      |    |     |     |           |           |     |   |    |    |    | _ |    |     | _   |     | _    |           | _       |   |    |               |   |    |    |   |    |          |   |    |   |    | : - | *      |   |   |        |     |      |     |             |     |     |      |     |
| Relay 1 :      |       |     |     |      |    |     |     |           |           | (   |   | N  | 0  | OF | F |    |     |     |     |      |           |         |   |    |               |   |    |    |   |    |          |   |    |   |    |     |        |   |   | Manu   | all | iv I | Dir | -<br>-<br>- | te  | ۵tt | in   | a   |
| Relay 2 :      |       |     |     |      |    |     |     |           |           | (   |   | N  | 0  | OF | F |    |     |     |     |      |           |         |   |    |               |   |    |    |   |    |          |   |    |   |    |     | ĺ      |   |   | manu   | an  | уı   |     | 60          | . 3 | CII |      | J   |
| -Relay 1 Sched | ule - |     |     |      |    |     |     |           |           |     |   |    |    |    |   |    |     |     |     |      |           |         |   |    |               |   |    |    |   |    |          |   |    |   | -  |     | ~      |   |   |        |     |      |     |             |     |     |      |     |
|                |       |     | 1 ( | 12   | 03 | 0   | 4 0 | 15        | 06        | 07  |   | 8  | 09 | 10 |   | 11 | 1   | 2   | 13  | 1    | 4         | 15      |   | 16 | 17            | 7 | 18 | 1  | a | 20 | 12       | 1 | 22 |   | 23 |     | J      |   |   |        |     |      |     |             |     |     |      |     |
| Sunday         |       |     |     |      |    |     |     | П         |           |     |   |    | Т  |    |   | T  |     |     | T   |      |           |         | 1 | Ť  |               |   | Γ  |    |   |    | ĥ        |   | T  |   | T  |     |        |   |   |        |     |      |     |             |     |     |      |     |
| Monday         | ÷h    | Н   |     | H    | ┢  | Ηł  | +   | H         |           | Ηł  | ┢ | Hł | ┢  | H  | ╈ | ┢  | H   | +   | ┢   | Н    | Н         | H       | ╈ | ┢  | Hł            | ╈ | ┢  | H  |   | ╞  | Н        | H | ╞  | ┢ | ┢  |     |        |   |   |        |     |      |     |             |     |     |      |     |
| Tuesday        | tt    | Н   |     | H    | t  | ήt  | +   | Н         |           | tt  | ħ | H  | ╈  | П  | + | ┢  | H   | 1   | t   | ħ    | П         | h       | t | t  | H             | ╈ | t  | H  |   | t  | Ħ        | H | t  | ╈ | t  |     |        |   |   |        |     |      |     |             |     |     |      |     |
| Wednesday      | tt    | П   |     | H    | ┢  | iti | t   | H         |           | ήŀ  | h | ۲ŀ | ϯ  | h  | t | ┢  | Ηł  | 1   | ┢   | h    | Н         | Ηŀ      | t | ┢  | h             | t | t  | h  | T | ┢  | Н        | H | ╞  | ┢ | t  |     |        |   |   |        |     |      |     |             |     |     |      |     |
| Thursday       |       | П   |     | H    |    | ΪŤ  |     | H         |           | itt | T | Ηř | ┢  |    | t | T  | h   | 1   | ╈   | ħ    | П         | h       | t | T  | h             | t | t  | h  | 1 | ╈  | П        | H | T  | t | t  |     |        |   |   |        |     |      |     |             |     |     |      |     |
| Friday         | ŤŤ    | П   |     | iTi  | T  | ΪÌ  |     | h         |           | itt | T | ΠÌ | Ť  | H  | Ť | T  | Ħ   | 1   | T   | Т    | П         | ۲ŀ      | Ť | T  | ΠÌ            | Ť | F  | ΠÌ | Ť | Ť  | П        | h | Ť  | Ť | Ť  |     |        |   |   |        |     |      |     |             |     |     |      |     |
| Saturday       | TT    | П   |     | П    | T  | Ħ   | T   | П         | T         | ΤŤ  | ħ | Π  | t  | П  | Ť | t  | h   | 1   | T   | ħ    | П         | h       | Ť | T  | h             | Ť | t  | h  | Ť | t  | П        | h | Ť  | t | T  |     |        |   |   |        |     |      |     |             |     |     |      |     |
| Select ALL C   | lean  | ALI |     |      |    |     |     |           | land base |     |   |    |    | 1  |   |    |     |     |     |      | / Local I | hand he |   |    | i hannar i ha |   | -  |    |   |    | al based |   |    |   |    |     |        |   |   |        |     |      |     |             |     |     |      |     |
|                |       |     |     |      |    |     |     |           |           |     |   |    |    |    |   |    |     |     |     |      |           |         |   |    |               |   |    |    |   |    |          |   |    |   |    | 1   |        | ≻ | • | Rela   | зy  | Sc   | che | edu         | ule | se  | etti | Ing |
| Relay 2 Sched  | ule – |     |     |      |    |     |     |           |           |     |   |    |    |    |   |    |     |     |     |      |           |         |   |    |               |   |    |    |   |    |          |   |    |   | _  | 1   |        |   |   |        |     |      |     |             |     |     |      |     |
| [              | 00    | 0   | 1 ( | 02   | 03 | 0   | 4 0 | )5        | 06        | 07  | 0 | 8  | 09 | 1( |   | 11 | 1:  | 2   | 13  | 1    | 4         | 15      | 5 | 16 | 17            | 7 | 18 | 1  | 9 | 20 | 2        | 1 | 22 |   | 23 | 1   |        |   |   |        |     |      |     |             |     |     |      |     |
| Sunday         | TT    | 'n  |     | П    |    | Π   |     | П         |           | Т   | T | П  | Т  |    |   | Т  | h   |     | Т   | ħ    | П         |         |   | Т  |               | T | Т  | h  | 1 | Т  | h        | П | Т  | T | Г  |     |        |   |   |        |     |      |     |             |     |     |      |     |
| Monday         |       | П   |     |      | T  | ΠÌ  |     | h         |           | T   | T | ΠÌ | T  | Π  | T |    | ΠÌ  | 1   | T   | T    | П         | ΠÌ      | T |    | ΠÌ            | T | ħ  | ΠÌ | T | T  | П        |   | T  | Ť | T  |     |        |   |   |        |     |      |     |             |     |     |      |     |
| Tuesday        |       | T   |     | П    |    | П   | T   | П         |           | TT  |   | Π  | T  | Π  | T |    | П   | 1   | T   | T    | Π         | T       | T |    | Π             | T | T  | Π  | T | T  | Π        |   | T  | T | T  |     |        |   |   |        |     |      |     |             |     |     |      |     |
| Wednesday      |       | П   |     |      |    | П   |     | П         |           | T   | T | Π  | Г  | Π  | T | T  | П   |     | T   | T    |           | T       | T |    | Π             | T | T  | Π  | Ī | T  | Π        | Π | T  | T | Г  |     |        |   |   |        |     |      |     |             |     |     |      |     |
| Thursday       |       | ī   |     |      |    | T   |     | $\square$ |           |     |   |    |    | Π  |   |    | Π   |     |     |      | Π         |         |   |    | Π             |   | Γ  | ΠÌ |   |    |          |   |    | T |    |     |        |   |   |        |     |      |     |             |     |     |      |     |
| Friday         |       |     |     |      |    |     |     |           |           |     |   |    |    |    |   |    | Π   |     |     |      |           |         |   |    |               |   |    |    |   |    |          |   |    |   |    |     |        |   |   |        |     |      |     |             |     |     |      |     |
| Saturday       |       |     |     |      |    |     |     |           |           |     |   |    |    |    |   |    |     |     |     |      |           |         |   |    |               |   |    |    |   |    |          |   |    |   |    |     | J      |   |   |        |     |      |     |             |     |     |      |     |
| Select ALL C   | lean  | ALI | -   |      |    |     |     |           |           |     |   |    |    |    |   |    |     |     |     |      |           |         |   |    |               |   |    |    |   |    |          |   |    |   |    | 1   |        |   |   |        |     |      |     |             |     |     |      |     |

In control block, MG700 support Schedule and Manually mode. If User select Manually mode, user can setting the Relay is On or Off immediately. If User select Schedule mode, MG700 will set Relay On/Off by schedule.

|           | Schedule | Manually    |  |
|-----------|----------|-------------|--|
| Direct    |          |             |  |
| Relay 1 : |          | ON OFF      |  |
| Relay 2 : |          | ON      OFF |  |

As the control mode change to Schedule, user can setting the Relay1/Relay2 Schedule time is on or off status.

Control
 Schedule
 Manually

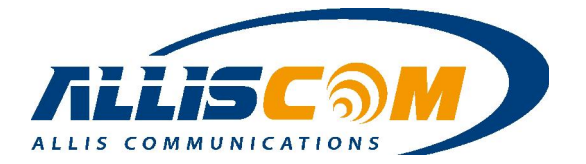

As Schedule selected on Control block, the Relay schedule table will be enabled. User can select the Relay on or off time, the MG700 will turn relay on or off by schedule table automatically. There are 2 tabs in an hour row. After setup done, press "Save settings" button to update the newest configuration.

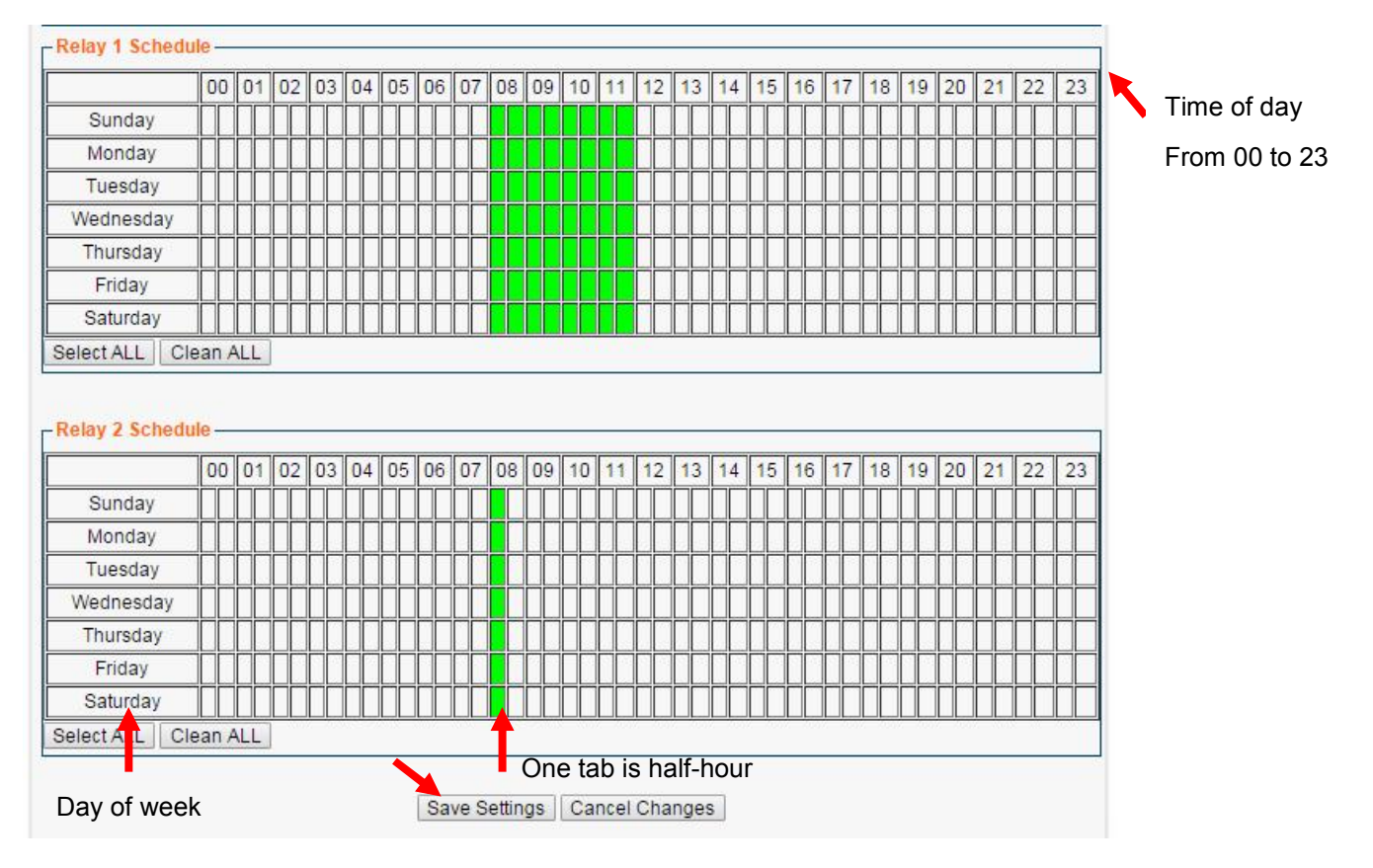

Note:

- 1. Relay Schedule tab could be selected as in schedule mode.
- 2. The time of day depends on MG700's time.

### 6.7 Alert

In this Page, MG700 support 2 E-mail Alert notice. When the Event trigger, it will send the mail to notice user. The Event include SD card full VSB storage Full Relay On and Relay Off.

| Setup - Alert |                                |  |
|---------------|--------------------------------|--|
| Alert Notice  |                                |  |
| Event         | Battery low SD Card Event      |  |
|               | USB Storage Event Relay On/Off |  |
| Event Send    | E-mail                         |  |
| Email setting | E-mail:                        |  |
|               | E-mail:                        |  |

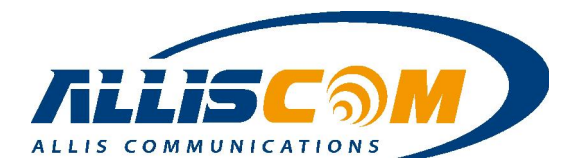

| Email setting |                                                     |
|---------------|-----------------------------------------------------|
| E-Mail        |                                                     |
| SMTP Server   |                                                     |
| Send Mail     |                                                     |
| SMTP Account  |                                                     |
| SMTP Password |                                                     |
|               | Save Settings Cancel Changes                        |
| E-Mail        | User e-mail address                                 |
| SMTP Server   | SMTP mail server : Port, such as smtp.gmail.com:465 |
| Send Mail     | User e-mail address name                            |
| SMTP Account  | SMTP user's account name                            |
| SMTP Password | SMTP user's password                                |

Note: The Battery notice low event is for option.

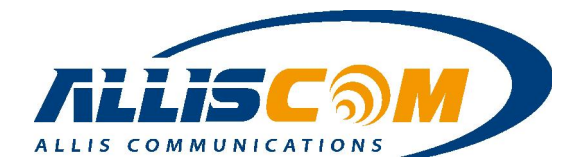

### 7 Wireless Page

The MG700's multiple simultaneous SSIDs provide the ability to create separate security mode and key settings for both convenience and increased protection. For example, users can configure their network devices to access the first SSID with the WPA2 PSK (Pre-Shared Key), while guests can be assigned to the second SSID with a WEP key that changes periodically. In addition, the SSIDs can be isolated to prevent malicious attacks and local area network access for guests using the second SSID. This provides an extremely convenient approach to providing internet access for guests while maintaining strong security protection at all times.

The Wireless Page has the WiFi Basic and WDS settings. The MG700's internal 802.11 b/g/n WiFi radio is disabled by default as a security precaution. To provide laptops, tablets and other WiFi devices with internet connectivity through the MG700, go to the Wireless - Basic page and enable the wireless connection.

|                                  | Status               | Setup | Wireless | Security | Applications | Bandwidth | Serial Setting       | Admin        | Logou  |
|----------------------------------|----------------------|-------|----------|----------|--------------|-----------|----------------------|--------------|--------|
| Wireless - Basic                 |                      |       | Basic    |          |              |           |                      |              |        |
| The close - Dasie                |                      |       | Advanced |          |              |           |                      |              |        |
| WLAN 1                           |                      |       | WDS      |          |              |           | Wed, 19 Nov :        | 2014 15:40:3 | 30     |
| Wireless Connection              | 🖲 Enable 🔘 Disable   |       | -        | ć        |              |           | 0                    |              |        |
| Wireless Mode                    | B/G/N Mixed 👻        |       |          |          |              |           | 55 mins              |              |        |
| Transmission Power               | 100% 👻               |       |          |          |              |           | Sattery : High Power | r 🚽          |        |
| Wireless Channel                 | Channel 6 [2.437GHz] | •     |          |          |              |           | 100.108.29.20        | 7            | 0      |
| Wireless Isolation Between SSIDs | 🔘 Enable 💿 Disable   |       |          |          |              |           | Download: 0 B/s      |              | _      |
|                                  |                      |       |          |          |              |           | Upload: 0 B/s        |              |        |
| -WLAN 1 - SSID 1                 |                      |       |          |          |              |           |                      |              |        |
| Wireless SSID                    | 🖲 Enable 🔘 Disable   | e     |          |          |              |           | USB D                | )evice       |        |
| Wireless SSID Name               | PXS8-A1              | ]     |          |          |              |           | <u> </u>             |              |        |
| Wireless SSID Broadcasting       | 🖲 Enable 🔘 Disable   |       |          |          |              |           | Modem Brand C        | interion     |        |
| Wi-Fi Multimedia (WMM)           | 🖲 Enable 🔘 Disable   |       |          |          |              |           | IMEI 9               | 9000218800   | 2628   |
| Wireless Isolation               | 🖱 Enable 💿 Disable   |       |          |          |              | 3         | Service Provider C   | Chunghwa Te  | elecom |
| Security Mode                    | Disable              | •     | •        |          |              | 14        | Signal -             | 73dbm        |        |

### 7.1 Basic

On the Basic Page, a user can select to enable or disable wireless connection. A user can also change the wireless mode, WiFi power and channel. Only SSID1 will be enabled by default. You may change the SSID name to suit your preference. We strongly recommend that you change the security mode to prevent unauthorized access to your internet connection. The MG700 also supports a second SSID. This is most often used when you wish to provide "guest" access to your internet service and maintain guest devices on a LAN subnet different than your other devices.

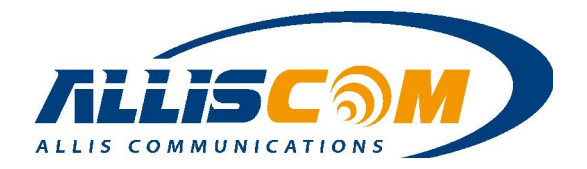

#### Wireless - Basic

| _ WLAN 1                         |                      |
|----------------------------------|----------------------|
| Wireless Connection              | Enable Disable       |
| Wireless Mode                    | B/G/N Mixed 👻        |
| Transmission Power               | 100% 🖵               |
| Wireless Channel                 | Channel 6 [2.437GHz] |
| Wireless Isolation Between SSIDs | 🛇 Enable 🖲 Disable   |

| -WLAN 1 - SSID 1           |                    |
|----------------------------|--------------------|
| Wireless SSID              | Enable             |
| Wireless SSID Name         | PXS8-A1            |
| Wireless SSID Broadcasting | Enable Disable     |
| Wi-Fi Multimedia (WMM)     | Enable Disable     |
| Wireless Isolation         | C Enable 🖲 Disable |
| Security Mode              | Disable 🗸          |

Users connecting to SSID2 can be segregated into their own local area network to provide Internet service while preventing access to other device on the primary LAN. Enter the Guest LAN starting IP Address which will be assigned to the MG700, and the corresponding subnet mark. Guest WiFi devices will be assigned a DHCP address in this subnet. For more flexibility in controlling guest WiFi access.

| -WLAN 1 - SSID 2-          |                    |
|----------------------------|--------------------|
| Wireless SSID              | Enable Disable     |
| Wireless SSID Name         | PXS8-A2            |
| Wireless SSID Broadcasting | Enable Disable     |
| Wi-Fi Multimedia (WMM)     | Enable Disable     |
| Wireless Isolation         | C Enable O Disable |
| Security Mode              | Disable 🗸          |
| Guest LAN                  | 🔘 Enable 🖲 Disable |
| Guest LAN IP Address       | 192.168.2.1        |
| Guest LAN Netmask          | 255.255.255.0 👻    |

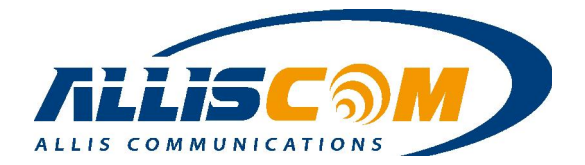

### • WiFi Security Mode

The choice for WiFi security mode include: Disable, WEP, WPA PSK(Pre-Shared Key), WPA (Radius), WPA2 PSK(Pre-Shared Key), and WPA2 (Radius) mode.

| Wireless SSID              | 🖲 Enable 🔍 Disable                                                    |
|----------------------------|-----------------------------------------------------------------------|
| Wireless SSID Name         | MG700_1                                                               |
| Wireless SSID Broadcasting | Enable  Disable                                                       |
| Wi-Fi Multimedia (WMM)     | Enable Disable                                                        |
| Wireless Isolation         | Enable Isable                                                         |
| Security Mode              | WPA2 PSK (Pre-Shared Key) 🔻                                           |
| Key                        | Disable<br>WEP                                                        |
| Encryption Method          | WPA PSK (Pre-Shared Key)<br>WPA (Radius)<br>WPA2 PSK (Pre-Shared Key) |
|                            | WPA2 (Radius)                                                         |

### • WEP Mode

Users can setup the WEP key index indicates which WEP key is used for data encryption. The WEP Key(1~4), for 64-bit WEP mode, type 10 hexadecimal digits or 5 ASCII characters. For 128-bit WEP, type 26 hexadecimal digits or 13 ASCII characters.

| WLAN 1 - 55ID 1            |                    |
|----------------------------|--------------------|
| Wireless SSID              | 🖲 Enable 🔘 Disable |
| Wireless SSID Name         | PXS8-A1            |
| Wireless SSID Broadcasting | 🖲 Enable 🔘 Disable |
| Wi-Fi Multimedia (WMM)     | 🖲 Enable 🔘 Disable |
| Wireless Isolation         | © Enable 💿 Disable |
| Security Mode              | WEP 👻              |
| Key Index                  | 1 -                |
| Key 1                      |                    |
| Key 2                      |                    |
| Key 3                      |                    |
| Keyd                       |                    |

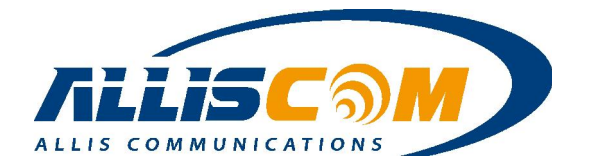

### • WPA PSK mode

Setup the Pre-shared Key index as the credential for the packet encryption. This same value must be entered in all WiFi deices connecting to this SSID. In Encryption Mode, TKIP & AES are supported.

| WLAN 1 - SSID 1                               |                              |
|-----------------------------------------------|------------------------------|
| Wireless SSID                                 | Enable O Disable             |
| Wireless SSID Name                            | PXS8-A1                      |
| Wireless SSID Broadcasting                    | Enable O Disable             |
| Wi-Fi Multimedia (WMM)                        | Enable O Disable             |
| Wireless Isolation                            | © Enable 💿 Disable           |
| Security Mode                                 | WPA PSK (Pre-Shared Key) 🔹   |
| Key                                           |                              |
| Encryption Method                             | TKIP                         |
| (The Key is an ASCII string of 8-63 digits, o | r a HEX str Mixed (TKIP+AES) |

• WPA (Radius)

| Wireless SSID              | 🖲 Enable 🔘 Disable |
|----------------------------|--------------------|
| Wireless SSID Name         | PXS8-A1            |
| Wireless SSID Broadcasting | 🖲 Enable 🔘 Disable |
| Wi-Fi Multimedia (WMM)     | Enable O Disable   |
| Wireless Isolation         | © Enable 💿 Disable |
| Security Mode              | WPA (Radius)       |
| Radius Server IP Address   |                    |
| Radius Server Port         | 1812               |
| Radius Key                 |                    |
| Encryption Method          | TKIP 👻             |
| Rekey Method               | Disable 🔻          |
| Rekey Time Interval        | 3600               |
| Rekey Packet Interval      | 5000               |

#### In WPA mode, the list as below:

| Radius Server IP Address | Input the RADIUS server's IP address                      |
|--------------------------|-----------------------------------------------------------|
| Doding Sorrior Dort      | Input the RADIUS server's port number. The default port   |
| Radius Server Port       | is 1812.                                                  |
| Radius Key               | Input the RADIUS server's Key                             |
| Encryption Method        | Select TKIP or AER for the packet encryption.             |
| Rekey Method             | Select method for determining when new key is required.   |
| Rekey Time Interval      | Input the frequency of key renewals in seconds.           |
| Rekey Packet Interval    | Input the frequency of key renewals in number of packets. |

### **ALLIS COMMUNICATIONS**

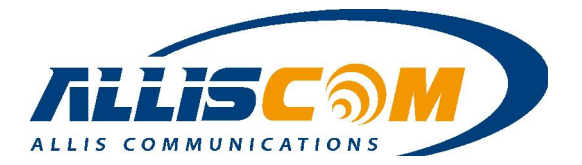

### 7.2 Advanced

On the Advanced Page, a user can set the Region and other WLAN settings.

| Region Setting                |                                        |  |
|-------------------------------|----------------------------------------|--|
| Region                        | US, Canada and Taiwan (channel 1 - 11) |  |
| WLAN 1                        |                                        |  |
| Fragmentation                 | 2346 Bytes (256 ~ 2346)                |  |
| RTS                           | 2347 Seconds (1 ~ 2347)                |  |
| DTim                          | 1 (1 ~ 255)                            |  |
| Beacon Interval               | 100 Milliseconds (20 ~ 1024)           |  |
| Header Preamble               | Long 🔻                                 |  |
| TxMode                        | None 🔻                                 |  |
| MPDU                          | 4 Microseconds                         |  |
| MSDU Aggregate                | Enable  Disable                        |  |
| Tx Burst                      | enable Oisable                         |  |
| Packet Aggregate              | Enable O Disable                       |  |
| HT Control Field              | • Enable  Oisable                      |  |
| Reverse Direction Grant       | enable O Disable                       |  |
| Link Adapt                    | Enable      Disable                    |  |
| Short Guard Interval(GI)      | Enable O Disable                       |  |
| Operation Mode                | Mixed Mode 💌                           |  |
| HT Band Width                 | 20/40 🔻 MHz                            |  |
| Block Ack Setup Automatically | Enable O Disable                       |  |
| Block Ack Window Size         | 64 x16 Bits (1 ~ 64)                   |  |
| Reject Block Ack              | Enable      Disable                    |  |

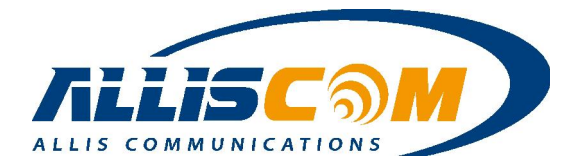

| Region                   | Choose the region in which the MG700 is currently operating (sets channels).  |
|--------------------------|-------------------------------------------------------------------------------|
| Fragmentation            | Enter the fragmentation bytes. The default value is 2346 bytes.               |
| RTS                      | Enter the RTS seconds. The default value is 2347 seconds.                     |
| DTim                     | Enter the DTim seconds. The default value is 1.                               |
| Beacon Interval          | Enter the interval to send a beacon. The default value is 100 milliseconds.   |
| Header Preamble          | Choose Long or Short header preamble.                                         |
| TxMode                   | Choose different transmission mode.                                           |
|                          | MPDU data length. The transmission rate is increased when you choose a        |
| MPDU                     | larger number, but usually the max value will be 4 in the wireless card       |
| MCDU A garagete          | A kind of packet aggregation method, it can improve the transmission          |
| MSDU Aggregate           | efficiency. Please make sure you Wireless card has this function supported.   |
| Ty Durot                 | Some 802.11g wireless cards support this mode. The transmission rate can be   |
|                          | increased when this function is enabled.                                      |
|                          | An aggregation method like A-MSDU(MAC Service Data Unit), it can              |
| Packet Aggregate         | improve the transmission efficiency. Please make sure you Wireless card has   |
|                          | this function supported.                                                      |
| HT Control Field         | Choose Enable/Disable. It is useful when you need to debug the wireless       |
|                          | network.                                                                      |
| <b>Reverse Direction</b> | Choose Enable/Disable. The response time can be shorter enable this function  |
| Grant                    | is enabled.                                                                   |
| Link Adapt               | Choose Enable/Disable. The function is used to dynamically change the         |
|                          | modulation and encoding mechanism between wireless devices.                   |
| Short Guard Interval     | Choose Enable/Disable. Short GI can improve the transmission rate, but with   |
| (SGI)                    | less immunity when interference exists.                                       |
| Operation Mode           | Choose Mixed mode or Greenfield. You may choose Greenfield mode to            |
| Operation wode           | increase the transmission rate when you using 802.11n wireless network only.  |
| HT Band Width            | Using HT20MHz or HT20/40MHz                                                   |
| Plaak Aak Satur          | Choose Enable/Disable. If your Wi-Fi Card supports the Block Ack              |
| Automatically            | mechanism, it can improve the data transmission efficiency when this function |
| Automatically            | is enabled.                                                                   |
| Block Ack Window         | Specify a Plack Ack window size                                               |
| Size                     |                                                                               |
| Reject Block Ack         | Choose Enable to reject the request of BA from another other Wireless device. |
| MCS                      | Select transmission (connection) speed.                                       |

### 7.3 WDS

A wireless distribution system (WDS) is a system which enables the wireless interconnection of access points in an 802.11 network. It allows a wireless network's coverage area to be expanded using multiple access points without a wired backbone to link the APs. A user can set the WDS settings in this page.

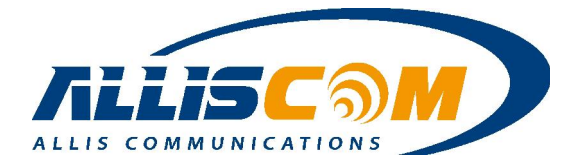

The MG700 supports two modes of WDS operation:

- Repeating: APs communicate with each other and with wireless clients.
- Bridging: APs only communicate with each other and don't allow wireless clients to access them.

All base stations in a wireless distribution system must be configured to use the same radio channel, method of encryption (none, WEP or WPA) and the same encryption keys. They may be configured to different service set identifiers (SSIDs). WDS also requires every base station to be configured to forward to others in the system.

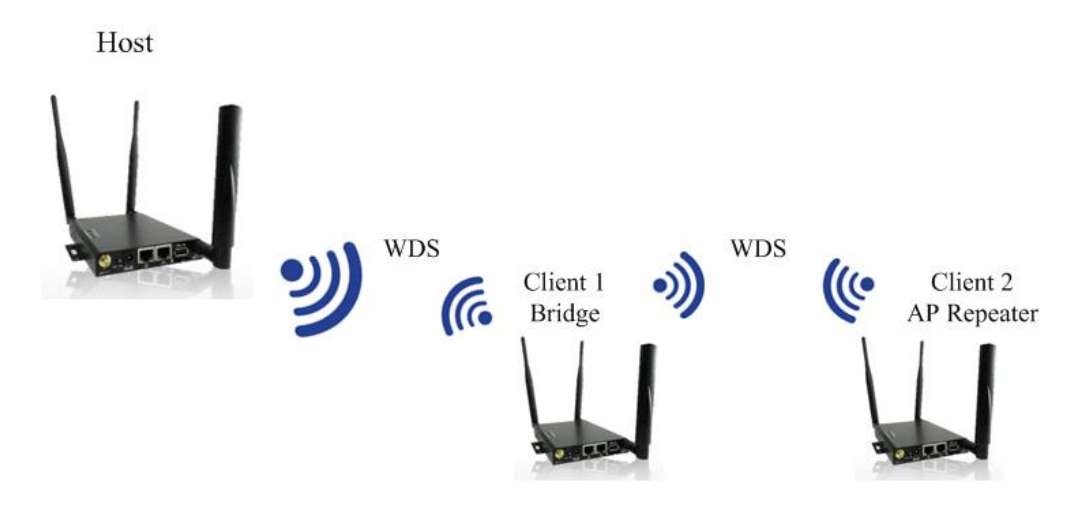

WDS has three selections: Disabled, Repeater and Bridge modes. By default, WDS Mode is disabled. If a user selects Repeater mode, then the WiFi AP function still support and a user can still connect to the MG700's AP. If a user selects Bridge mode, then the MG700 will only be in bridge mode and the WiFi AP function will be disabled.

| Wireless - WDS |                       |  |
|----------------|-----------------------|--|
| WLAN 1         |                       |  |
| WDS Mode       | Disabled              |  |
| <u>.</u>       | Disabled              |  |
|                | Repeater (AP Enabled) |  |

WDS supports four WDS points. Press the Survey button to search for WiFi AP.

Make sure of the following in order for WDS to work correctly:

- All WDS devices must use the same radio channel.
- All WDS devices must use the same encryption mode and encryption keys.

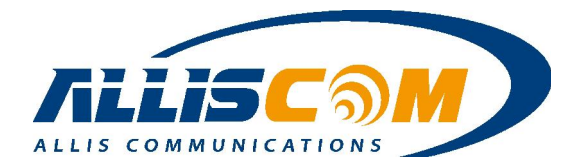

| Wireless - WDS  |                         |  |
|-----------------|-------------------------|--|
| -WLAN 1         |                         |  |
| WDS Mode        | Repeater (AP Enabled) 👻 |  |
| -WDS 1          |                         |  |
| WDS MAC Address | Survey                  |  |
| Security Mode   | Disable 🗸               |  |
| -WDS 2          |                         |  |
| WDS MAC Address | Survey                  |  |
| Security Mode   | Disable 👻               |  |
| -WDS 3-         |                         |  |
| WDS MAC Address | Survey                  |  |
| Security Mode   | Disable 🗸               |  |
| -WDS 4          |                         |  |
| WDS MAC Address | Survey                  |  |
| Security Mode   | Disable 👻               |  |

Press Survey button, it shows the wireless AP. Then, click the SSID that user want to connect and press "Select" button.

| Channe | SSID            | BSSID             | Security Mode | Signal | ExtCH | Wireless | s M |
|--------|-----------------|-------------------|---------------|--------|-------|----------|-----|
| 1      | DSL-6740C       | 78:54:2e:e9:06:af | WPA2PSK/AES   | 15     | BELOW | 11b/g/n  | 1   |
| 3      | TennVac-WIFI    | c0:a0:bb:d2:04:f4 | WPA1PSKWPA2   | 81     | BELOW | 11b/g/n  |     |
| 4      | TennVac-Office  | c0:a0:bb:d2:07:78 | WPA1PSKWPA2   | 34     | BELOW | 11b/g/n  |     |
| 4      | USER-HP_ASUS    | 00:1a:2b:3c:ff:02 | WPAPSK/TKIP   | 20     | ABOVE | 11b/g/n  |     |
| 6      | ACC-GPS-Client1 | 5c:b8:cb:10:00:20 | WPA2PSK/TKIP  | 86     | BELOW | 11b/g/n  |     |
| 6      | ACC-GPS-Client2 | 5c:b8:cb:10:00:21 | WPA2PSK/TKIP  | 86     | BELOW | 11b/g/n  |     |
| 6      | ALLISCOM1       | 5c:8b:cb:10:00:10 | NONE          | 100    | BELOW | 11b/g/n  | 4   |
| 7      | GlyconexAP      | 84:c9:b2:6f:0e:ff | WPA1PSKWPA2   | 15     | BELOW | 11b/g/n  |     |
| 9      | GNIntAP         | 50:67:f0:45:7f:68 | WPA2PSK/AES   | 70     | BELOW | 11b/g/n  | 3   |
| 1      |                 |                   |               |        |       |          | •   |

Choose the WiFi AP and press the Select button. The WDS MAC Address will fill in automatically.

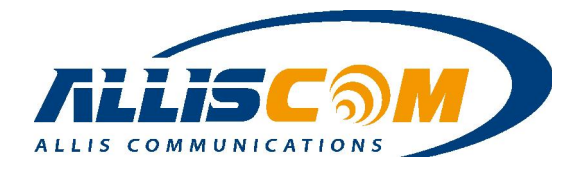

| WDS Mode         | Repeater (AP Enabled)    |  |
|------------------|--------------------------|--|
|                  |                          |  |
| WDS 1            |                          |  |
| WDS MAC Address  | 5c:b8:cb:10:00:00 Survey |  |
| Security Mode    | Disable •                |  |
| WDS 2            |                          |  |
| WDS MAC Address  | 00:0c:43:76:20:08 Survey |  |
| Security Mode    | Disable                  |  |
|                  |                          |  |
| WDS 3            | Super                    |  |
| TIDO MAO Address | Guivey                   |  |
| Security Mode    | Disable                  |  |
| WDS 4            |                          |  |
| WDS MAC Address  | Survey                   |  |
| Security Mode    | Disable                  |  |

Important:

- 1. If WDS mode is Bridge mode, user cannot see the SSID
- 2. Setup WDS system suggest use the same devices (MG700 series).

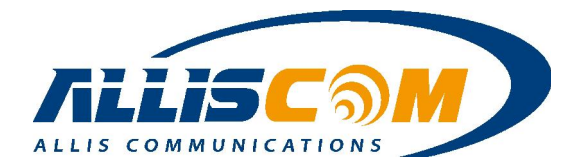

### 8 Security Page

Security mode include: Firewall, IP Access Control, Outbound MAC ACL, Web Filtering, VPN/PPTP and VPN/IPsec mode.

|                              |            | Status  | Setup | Wireless | Security    | Applications | Bandv |
|------------------------------|------------|---------|-------|----------|-------------|--------------|-------|
| Security - Firewall          |            |         |       |          | Firewall    |              |       |
|                              |            |         |       |          | IP Access   | Control      |       |
| Firewall Protection          |            |         |       |          | Outbound    | MAC ACL      |       |
| SPI Firewall Protection      | 🖲 Enable 🤇 | Disable |       |          |             |              |       |
| TCP SYN DoS Protection       | Enable (   | Disable |       |          | Web Filteri | ng           |       |
| ICMP Broadcasting Protection | Enable (   | Disable |       |          | VPN / PPT   | >            |       |
| ICMP Redirect Protection     | Enable (   | Disable |       |          | VPN / IPse  | c            |       |
| Broadcast Storming           | 🔘 Enable 🧕 | Disable |       |          |             |              |       |

### 8.1 Firewall

The Firewall page allows the enabling/disabling of SPI Firewall protection, TCP SYN DoS Protection, ICMP Broadcasting Protection, ICMP Redirect Protection and Broadcast Storming method.

#### Security - Firewall

| Inewait Protection           |                    |  |
|------------------------------|--------------------|--|
| SPI Firewall Protection      | Enable             |  |
| TCP SYN DoS Protection       | Enable 		Disable   |  |
| ICMP Broadcasting Protection | Enable 	Disable    |  |
| ICMP Redirect Protection     | Enable O Disable   |  |
| Broadcast Storming           | C Enable 🖲 Disable |  |

### 8.2 IP Access Control

The IP Access Control page lets a user control access to the MG700 from a specific IP address.

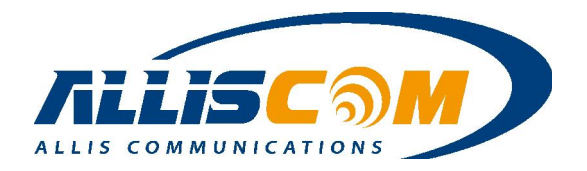

#### Security - Access Control

| Access Control   |                | 🖲 Enable 🔘 | Disable |  |  |
|------------------|----------------|------------|---------|--|--|
| Default Access ( | Control Action | ALLOW C    | DENY    |  |  |
|                  |                |            |         |  |  |
|                  |                |            |         |  |  |
|                  |                |            |         |  |  |
| ess Control List | (ACL) Rule     |            |         |  |  |

A user can add rules by setting up a Rule Name, Internal and External IP ranges, and Action (Allow or Deny).

| Rule Name: Webcam1                      |     |
|-----------------------------------------|-----|
| Enable: 🗭                               |     |
| External Interface: WAN1 🔻              |     |
| Internal IP Range: From: 192.168.60.20  | То: |
| External IP Range: From: 220.133.29.222 | To: |
| Protocol: TCP 🔻                         |     |

| Rule Name          | Webcam1                                  |
|--------------------|------------------------------------------|
| Rule Enable        | Enable                                   |
| External Interface | WAN1                                     |
| Internal ID Danga  | If assign, it applies to specific IP.    |
| Internal IP Kange  | If blank, it applies to all LAN devices. |
| External IP Range  | Assign external IP address range         |
| Protocol           | TCP/UDP                                  |
| Service Port Range | 33                                       |
| Action             | ALLOW                                    |

### 8.3 Outbound MAC ACL

The MG700 can allow a specific MAC address to log in. The MAC Access Control of MG700 is used to either allow or deny specific devices identified by their MAC address from making "outbound"

### **ALLIS COMMUNICATIONS**

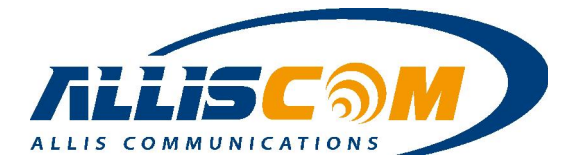

connections. The MAC rules also enable you to "statically" assign an IP address from MG700's DHCP pool to a specific MAC address.

| MAC Access Control   |                |     |                 |  |  |
|----------------------|----------------|-----|-----------------|--|--|
| MAC Access Control   |                | • E | nable 🔘 Disable |  |  |
| Default MAC Access C | Control Action | • A |                 |  |  |
|                      |                |     |                 |  |  |
|                      |                |     |                 |  |  |
|                      |                |     |                 |  |  |

For example, user press "Add" and set the specific MAC address to assign IP address.

| MAC Data            |                | , |
|---------------------|----------------|---|
| Rule Name:          | Rule1          |   |
| MAC:                | 00:00:00:00:09 |   |
| Action:             | ALLOW <b>T</b> |   |
| ACL Enable:         |                |   |
| Static ARP Enable:  |                |   |
| Static DHCP Enable: |                |   |
| IP:                 | 192.168.60.30  |   |

| Dula Nama                                                      | Name of the MAC access rule. Spaces are not allowed. For                                                                                                    |
|----------------------------------------------------------------|----------------------------------------------------------------------------------------------------|
| Kule Maille                                                    | example :"Rule1"                                                                                                    |
|                                                                | Set up the MAC Address to which you would like to enable                                                                                                    |
| MAC                                                            | the MAC ACL action. For example, the MAC address as:                                                                                                    |
|                                                                | 00:00:00:00:09                                                                                                    |
| Action                                                         | Select whether the MG700 should ALLOW / DENY packets                                                                                                    |
| Action                                                         | matching this rule.                                                                                                    |
|                                                                |                                                                                                    |
| ACL Enabled                                                    | Enable/Disable this MAC access rule.                                                                                                    |
| ACL Enabled<br>Static ARP Enabled                              | Enable/Disable this MAC access rule.<br>Enable/Disable this Static ARP rule.                                                                                                    |
| ACL Enabled<br>Static ARP Enabled<br>Static DHCP Enabled       | Enable/Disable this MAC access rule.<br>Enable/Disable this Static ARP rule.<br>Enable/Disable this Static DHCP rule.                                                                                                    |
| ACL Enabled<br>Static ARP Enabled<br>Static DHCP Enabled       | Enable/Disable this MAC access rule.<br>Enable/Disable this Static ARP rule.<br>Enable/Disable this Static DHCP rule.<br>The IP address to assign via static ARP or static DHCP. The                                                                                                    |
| ACL Enabled<br>Static ARP Enabled<br>Static DHCP Enabled       | Enable/Disable this MAC access rule.<br>Enable/Disable this Static ARP rule.<br>Enable/Disable this Static DHCP rule.<br>The IP address to assign via static ARP or static DHCP. The<br>address must be within the DHCP pool configured for the                                                           |
| ACL Enabled<br>Static ARP Enabled<br>Static DHCP Enabled<br>IP | Enable/Disable this MAC access rule.<br>Enable/Disable this Static ARP rule.<br>Enable/Disable this Static DHCP rule.<br>The IP address to assign via static ARP or static DHCP. The<br>address must be within the DHCP pool configured for the<br>MG700 and the DHCP Server feature must be enabled. For |

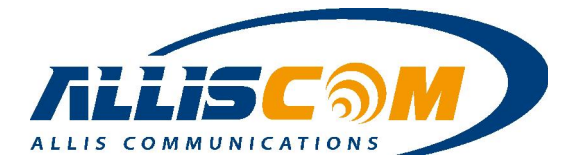

### 8.4 Web Filtering

Security - Web Filtering

The MG700 can set web filtering, include ActiveX, Java Scripting and Proxy filtering.

| Veb Content Filtering     |                    |  |
|---------------------------|--------------------|--|
| Activex Filtering         | 💿 Enable 🔘 Disable |  |
| Java/JavaScript Filtering | Enable I Disable   |  |
| Proxy Filtering           | 💿 Enable 🔘 Disable |  |

### 8.5 VPN/PPTP Page

The MG700 supports VPN server. Add rule enable, if VPN PPTP enable. User can set rule to connect MG700 by VPN and VPN start IP address. The Point-to-Point Tunneling Protocol (PPTP) is a method for implementing virtual private networks. PPTP uses a control channel over TCP and GRE tunnel operating to encapsulate PPP packets. The PPTP settings in this section define the parameters and user access rules when the MG700 is acting as a PPTP "server" allow connections from remote PPTP clients such as Windows PC's.

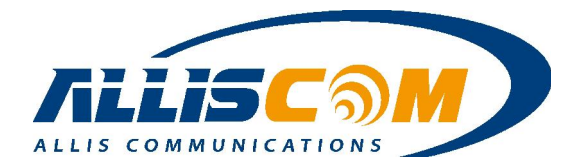

| PPTP                 | Enable O Disable   |
|----------------------|--------------------|
| MTU                  | 1482 Bytes         |
| VPN Start IP Address | 192.168.39.1       |
| Max VPN Clients      | 10                 |
| Auto DNS             | Enable 	Disable    |
| DNS                  |                    |
| CHAP Enable          | 💿 Enable 💿 Disable |
| MSCHAP Enable        | 💿 Enable 💿 Disable |
| MSCHAP v2 Enable     | 🖲 Enable 🔘 Disable |
| MPPE128 Enable       | 💿 Enable 🔘 Disable |
| Proxy ARP Enable     | 🖉 Enable 🖲 Disable |
| NAT Enable           | Enable O Disable   |

Press "Add", setup the rule enable, User Name and password.

| User Rule          |           | •        |
|--------------------|-----------|----------|
| Rule Enable        | User Name | Password |
| 🕈 Add 🛍 Delete 🧪 N | odify     |          |

| Rule Enable: |  |
|--------------|--|
| User Name:   |  |
|              |  |
| Password:    |  |
| Password:    |  |
| Password:    |  |
| Password:    |  |

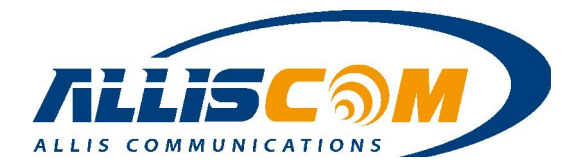

### **9** Applications Page

Application function includes Port Range Forward, Streaming VPN and UPnP. By enabling the DMZ Host Function, you can set up a Demilitarized Zone (DMZ) host, that is, a particular computer which is fully exposed to the Internet. This may be necessary for certain applications that use random ports or when you do not know the specific ports required for remote access.

|                           | Status             | Setup | Wireless | Security | Applications   | Bandv |
|---------------------------|--------------------|-------|----------|----------|----------------|-------|
| Applications - Port Range | Forward            |       |          |          | Port Range For | ward  |
|                           |                    |       |          |          | Streaming / VP | N     |
| DMZ - WAN 1               |                    |       |          |          | UPnP           |       |
| DMZ                       | 🖱 Enable 💿 Disable |       |          |          | 24             |       |
| DMZ IP Address            |                    |       |          |          |                |       |

### 9.1 Port Range Forward

The MG700 provides Network Address Translation (NAT) services to protect private LAN IP addresses from access by users on the external WAN. Port-Forwarding is a technique to selectively allow remote users to access selected devices and services on the private LAN.

The MG700 supports both Port Forwarding and Port Translation features. These features are integrated with the MG700's firewall feature. Creating new port forwarding/translation rules automatically opens the corresponding ports in the firewall – no other configuration is necessary.

The port forwarding function gives remote users access to devices on the local network via the public WAN IP address. Users can assign a specific external port range to a local server (or IP address).

Furthermore, users can specify a different internal port range to be associated with external ports in a port forwarding rule. When the MG700 receives an external request to access any one of the configured external ports, it will redirect the request to the corresponding internal server and change its destination port to one of the internal ports specified. This allows multiple LAN devices with the same port (e.g. port 80) to be accessed remotely without having to change their settings.

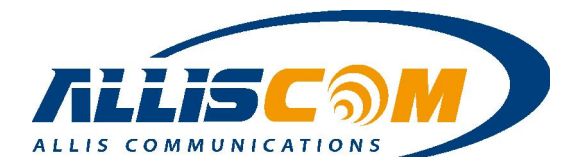

| Enable Obisable |                                                                              |
|-----------------|------------------------------------------------------------------------------|
|                 |                                                                              |
|                 |                                                                              |
|                 | •                                                                            |
|                 | <ul> <li>Enable</li> <li>Disable</li> <li>Enable</li> <li>Disable</li> </ul> |

Press Add, then shows the Forward Data page to setting the forward IP and Port.

| Forward Data                         |  |
|--------------------------------------|--|
| Rule Name: ipcam                     |  |
| Enable: 🗹                            |  |
| External Interface: WAN1 🔻           |  |
| Protocol: TCP 🔻                      |  |
| External Port Range: From: 33 To: 33 |  |
| Internal IP: 192.168.60.33           |  |
| Internal Port Range: From: 33 To: 33 |  |

| Rule Name           | Enter the name of the port forwarding rule. Do not contain spaces.                                                                                                    |
|---------------------|----------------------------------------------------------------------------------------------------|
| Rule Enabled        | Check/Uncheck to enable/disable this port forwarding rule.                                                                                                    |
| External Interface  | Choose USB or Ethernet WAN as the External port<br>forwarding interface. Each WAN interface must have its<br>own port forwarding rules, so duplicate rules if using the<br>MG700 in a WAN fail-over configuration. |
| Protocol            | Choose TCP, UDP or TCP/UDP for the rule to be applied.                                                                                                    |
| External Port Range | Set up the External Port Range for the rule to capture.                                                                                                    |
| Internal IP         | Set up the Internal IP (single address) where incoming packets will be directed when the rule is matched.                                                                                                    |
| Internal Port Range | Set up the Internal Port Range where the rule will send<br>matched packets. The internal and external port ranges<br>must contain the same number of ports, but can be<br>different to enable port translation.    |

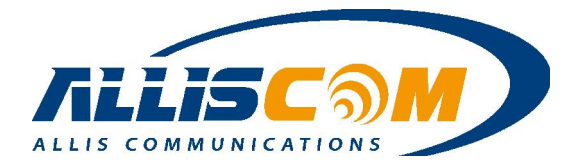

### 9.2 Streaming/VPN

MG700 can enhance media streaming quality by enabling RTSP, MSS and H.323 protocols. Also, the MG700's VPN Pass-through functionality can also be enabled on this page. All of these features are enabled by default. User could set the Streaming/Video and VPN enable or disable.

| Applications - Streaming | J / VPN           |
|--------------------------|-------------------|
| Streaming                |                   |
| RTSP                     | enable 	Disable   |
| MMS                      | Enable O Disable  |
| H.323                    | Enable O Disable  |
| - VDN                    |                   |
| IPSec                    | Enable    Disable |

### 9.3 UPnP

Universal Plug and Play (UPnP) is a set of networking protocols that permits networked devices, such as personal computers, printers, Internet gateways, Wi-Fi access points and mobile devices to seamlessly discover each other's presence on the network and establish functional network services for communications.

#### **Applications - UPnP**

| -UPnP     |                |
|-----------|----------------|
| UPnP      | Enable Disable |
| UPnP Port | 49152          |

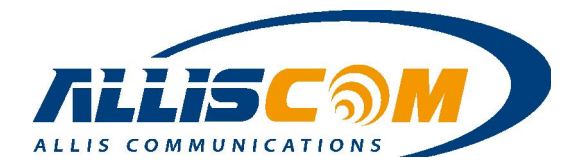

### **10 Bandwidth Page**

The MG700 bandwidth management feature provides powerful and unique mechanism to manage bandwidth – Static Bandwidth Management (SBM) and Dynamic Bandwidth Management (DBM). SBM provide user with the option to allocate a fixed amount of bandwidth for a specific computer or a particular application, while DBM intellectually manages to rest of the bandwidth while all the time satisfying the complicated bandwidth requirements/settings of SBM. The MG700 allow user manage the bandwidth. The bandwidth include: Throughput Optimizer, TurboNAT and Session Manager.

### **10.1 Throughput Optimize**

User can set the throughput optimizer enable and choice the application priority to manage bandwidth automatically.

Bandwidth - Throughput Optimizer

| Throughput Optimizer |                  |  |
|----------------------|------------------|--|
| Throughput Optimizer | Enable O Disable |  |
| Application Priority |                  |  |
| TCP ACK              | Enable O Disable |  |
| ICMP                 | Enable O Disable |  |
| DNS                  | Enable 		Disable |  |
| SSH                  | Enable 	Disable  |  |
| Telnet (BBS)         | enable           |  |
| TOD                  | Cashie Constant  |  |

### **10.2 TurboNAT**

Network Address Translation (NAT) is often a performance bottleneck in routers and firewalls. Generic routers are generally insufficient when dealing with a high-speed broadband network. TurboNAT is designed to solve this problem by accelerating NAT performance allowing the MG700 to maximize the higher speed networks and to reserve system performance for other features such as ACL and VPN servers.

|                     | Status           | Setup | Wireless | Security | Applica |
|---------------------|------------------|-------|----------|----------|---------|
| andwidth - TurboNAT |                  |       |          |          |         |
| TurboNAT            |                  |       |          |          |         |
| TurbeNAT            | Enable O Disable |       |          |          |         |

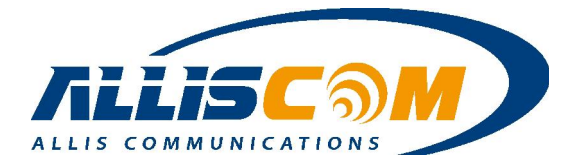

### **10.3 Session Manager**

Session manager will automatically recycle old/dead sessions to get better connection efficiency. Users can choose the re-cycle rate to optimize the connection efficiency especially for applications which rapidly open and close many ports.

| Session Manager |               |                |  |
|-----------------|---------------|----------------|--|
| Recycle Mode    | Fast          |                |  |
|                 | Save Settings | Cancel Changes |  |

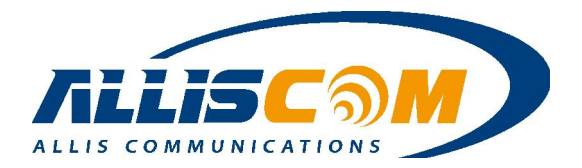

### **11 Serial Setting Page**

In this page, MG700 shows the Port1/Port2/Port3 Operating Mode, data count and listening status. The MG700 supports serial port to user serial device. The serial port data will be change to internet packet data. User can get the data by IP address and Port.

|                 |            |      | Status | Setup | Wireless | Security | Applications | Bandwidth | Serial Setting | Adm |
|-----------------|------------|------|--------|-------|----------|----------|--------------|-----------|----------------|-----|
| Serial - Status |            |      |        |       |          |          |              |           | Status         |     |
| ochur otutus    |            |      |        |       |          |          |              |           | Port 1         |     |
|                 |            | L    | INE    |       |          |          |              |           | Dort 2         |     |
| Port            | OP Mode    | Data | ISP1   |       | ISP2     | ISP3     | ISF          | •4        | FUILZ          |     |
| Port 1          | TCP Server | 0    | Listen |       | Listen   | Listen   | List         | en        | Port 3         |     |
| Port 2          | TCP Server | 0    | Listen |       | Listen   | Listen   | List         | en E      | File Mode      |     |
| Port 3          | TCP Server | 0    | Listen |       | Listen   | Listen   | List         | en        | The wode       |     |

### 11.1 Status Page

In Status Page, user can monitoring the serial port setting mode and login information.

#### Serial - Status

|        |            |           | LINE           |        |        |        |
|--------|------------|-----------|----------------|--------|--------|--------|
| Port   | OP Mode    | Data      | ISP1           | ISP2   | ISP3   | ISP4   |
| Port 1 | TCP Server | 494341506 | Listen         | Listen | Listen | Listen |
| Port 2 | TCP Server | 467538394 | 220.133.29.222 | Listen | Listen | Listen |
| Port 3 | TCP Server | 0         | Listen         | Listen | Listen | Listen |

### 11.2 Port1/2/3 Page

In Port1/2/3 page, user can set the serial port alias name, baud rate, hardware flow control...etc. The Port alias name will create the same directory in SD/USB storage.

#### Serial setting - Port 1

| Port alias   | port1              |  |
|--------------|--------------------|--|
| Baud Rate    | 115200 -           |  |
| Data bits    | 5 -                |  |
| Stop bits    | 1 -                |  |
| Parity       | None 👻             |  |
| Flow Control | None 👻             |  |
| FIFO         | © Enable © Disable |  |

MG700 support Heartbeat check. MG700 can send the specify ID to connection by operation mode( TCP Server 
 TCP Client and UDP Client mode), the output data is include

### **ALLIS COMMUNICATIONS**

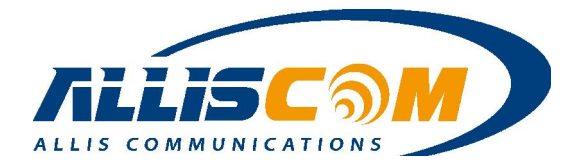

ID firmware version WAN port and LAN port status. Such like {"id":"5CB8CB000A75-1", "Firmware Ver":"1.5.7", "WAN":"Link-down", "LAN1":"Link-down", "LAN2":"Link-down", "LAN3":"Link-down","LAN4":"Link-up"}. The "Link-down" means the port is without device connected. The "Link-up" means the port is connected device.

| Heartbeat Check            | Enable      Disable 5CB8CB000A75-1 |
|----------------------------|------------------------------------|
| ID Information Output Time | 1 Hr 🔻                             |
|                            | 15 Sec                             |
|                            | 1 Min                              |
| - Operating Setting        | 10 Min                             |
| Operation Mode             | 30 Min<br>1 Hr tMode ▼             |

The operation mode could be set to TCP Server Mode, TCP Client mode and UDP mode. The TCP Server Mode allow user login the MG700's specific port to get the serial port 1 data. The specific port set into local port.

In TCP Server mode, user MG700 will keep listening for TCP connection.

| Operating Setting       |                                              |                 |
|-------------------------|----------------------------------------------|-----------------|
| Operation Mode          | TCP Server Mod                               | ie 👻            |
| Packing length          | TCP Server Mod<br>TCP Client Mod<br>UDP Mode | e<br>(0 - 1024) |
| Force transmit          | 700                                          | (0 - 65535 ms)  |
| TCP alive check time    | 7                                            | (0 - 99 min)    |
| Inactivity time         | 0                                            | (0 - 65535 ms)  |
| Connection Limit        | 4 👻                                          |                 |
| Ignore Disconnection IP | 🔘 No 🧕 Yes                                   |                 |
|                         | TCP Server                                   | Mode            |
| Local TCP Port          | 101                                          |                 |

| Operation Mode             | TCP Server Mode                                              |  |
|----------------------------|--------------------------------------------------------------|--|
| Packing length (Byte)      | MG700 will force out as data length meet the parameter.      |  |
| Force transmit (ms)        | MG700 will Force transmit serial data to the Ethernet port.  |  |
| TCD alive sheels time(min) | MG700 will check the TCP connection is alive or not, if not, |  |
| TCP allve check time(min)  | MG700 will close the connection.                             |  |
| In a stimiter time s(mg)   | If TCP connection is no response with MG700, MG700 will      |  |
| macuvity time(ms)          | close the connection.                                        |  |

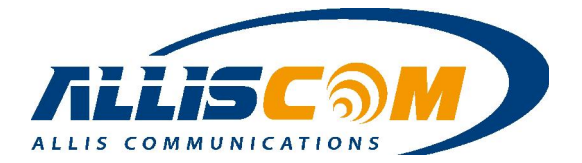

| Connection Limit        | Allow TCP connection request data in the same time. The     |
|-------------------------|-------------------------------------------------------------|
| Connection Limit        | maximum is 4.                                               |
| Janara Dissonnation ID  | If select Yes, the TCP connection is not responding will be |
| Ignore Disconnection if | ignored.                                                    |
|                         | Setting the proper Local TCP Port, MG700 will listen Local  |
| Local TCP Port          | TCP Port to connection.                                     |
|                         | Note: Do NOT set the same Local TCP Port on                 |
|                         | Port1/Port2/Port3.                                          |

The Client Mode, user can send serial port data out to Destination IP address and Port.

| Operating Setting        |                       |                                                 |
|--------------------------|-----------------------|-------------------------------------------------|
| Operation Mode           | TCP Client Mode       | -                                               |
|                          | Data Packing          |                                                 |
| Packing length           | 1024                  | (0 - 1024)                                      |
| Force transmit           | 700                   | (0 - 65535 ms)                                  |
| TCP alive check time     | 7                     | (0 - 99 min)                                    |
| Inactivity time          | 0                     | (0 - 65535 ms)                                  |
| Ignore Disconnection IP  | 🖲 Yes 🔘 No            |                                                 |
|                          | TCP Client Mod        | e                                               |
|                          | Destination IP Adress | Port                                            |
| Destination IP address 1 | -                     | : 4001                                          |
| Destination IP address 2 |                       | : 4001                                          |
| Destination IP address 3 |                       | : 4001                                          |
| Destination IP address 4 |                       | : 4001                                          |
| Destination Local Port 1 | 5011                  | (0-65535)(0 represents assigned automatically.) |
| Destination Local Port 2 | 5012                  | (0-65535)                                       |
| Destination Local Port 3 | 5013                  | (0-65535)                                       |
| Destination Local Port 4 | 5014                  | (0-65535)                                       |

### **11.3 File Mode Page**

In this page, user can set the serial data save to SD card or/and USB storage. The SD card is default.

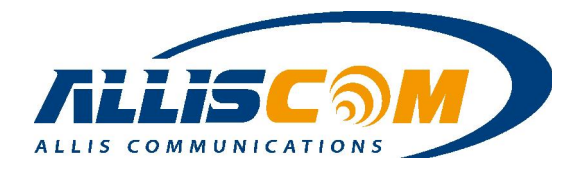

#### Serial - File Mode

| -Global Setting |                            |  |
|-----------------|----------------------------|--|
| File Mode       | Enable 	Disable            |  |
| Destination     | SD (Default) 🕅 USB Storage |  |

Before user remove the SD card or USB storage, please select File Mode to Disable. It will protect the record data. It is because of the FAT/FAT32 format. If the SD/USB is EXT3/EXT4 format, the data will be performance and reliability. Please see the Appendix II: Ext3/Ext4 Format.

Important: Select File mode to disable before remove the SD card or USB storage.

The record method means if the storage space is full, the serial data will be re-cycle record or stop record.

| Signal Setting |                            |  |
|----------------|----------------------------|--|
| UART Source    | Record Method              |  |
| Port 1         | CRE Cycle <a>Sull Stop</a> |  |
| Port 2         | CRE Cycle <a>Sull Stop</a> |  |
| Port 3         | Cre Cycle  Full Stop       |  |

User can login MG700 to download the record data. In the windows system, user input the "\\192.168.60.1" to login. In the Linux system, user input the "SMB://192.168.60.1/" to login.

| · · · · · · · · · · · · · · · · · · · | 10000-0-0-000 |         | × |
|---------------------------------------|---------------|---------|---|
| ⓒ ⊙ マ № → 192.168.60.1                | • 49          | 100 100 | Q |
|                                       |               |         |   |
|                                       |               |         | 0 |
| sd<br>E                               | usb           |         |   |

The port1/port2/port3 directory depends on device alias name.

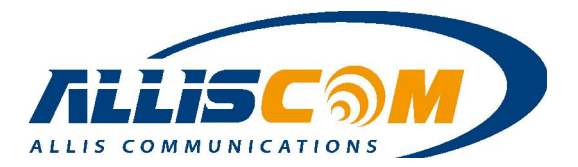

| 8.7.8 -             | A. S. M M. M. M. M. M. M. M. M. M. M. M. M. M. |
|---------------------|------------------------------------------------|
| <b>O</b> - <b>I</b> | ▶ 192.168.60.1 ▶ usb ▶ USB ▶                   |
|                     |                                                |
|                     |                                                |
|                     | · · · · · · · · · · · · · · · · · · ·          |
|                     | 🍑 port1                                        |
|                     | 🎍 port2                                        |
|                     | 🌙 port3                                        |

The DDNS with File Mode, user can enter the "<u>\\alvin.mgddns.com</u>" on file explore to login the MG700 and upload/download the file by remote.

| - Dynamic Dom | In Name Service - WAN 1 |                                |             |
|---------------|-------------------------|--------------------------------|-------------|
| DDNS Service  |                         | Enable Disable                 |             |
| DDNS Type     |                         | Mgddns.com 🔻                   |             |
| User Name     |                         | 6f39e97e73ded4f7e8cd286cbc59bc | 1           |
| Password      |                         | •••••                          |             |
| Host Name     |                         | alvin                          | .mgddns.com |

| 第1月1日日本市 新聞新聞報道(1)日        | S. P. P. A. K.B. |            |
|----------------------------|------------------|------------|
| G O → I → alvin.mgddns.com | ▼ 47             | Q          |
|                            |                  |            |
|                            |                  | S= - [] () |
| sd                         | usb              |            |
| : E:                       |                  |            |

Important:

- 1. Use "xxxx.mgddns.com" have to public IP address.
- SAMBA port will be locked by Firewall. If user use SAMBA File mode, the SAMBA port need to unlocked. The SAMBA port is from 135 ~ 139 and port 445.

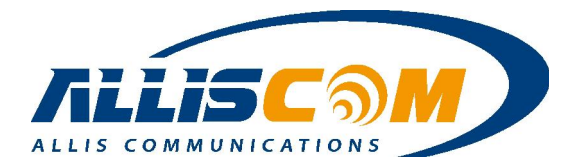

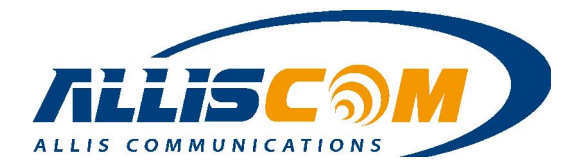

### **12 GPS/GNSS Application**

The GNSS default port of MG700 is on Port103, user could get the GNSS data by IP address and port, such as "192.168.60.1:103". On Web GUI, user will see the GNSS data is increase on Port3.

#### Serial - Status

Serial setting - Port 3

|        |            | LINE      | 2      |        |        |        |
|--------|------------|-----------|--------|--------|--------|--------|
| Port   | OP Mode    | Data      | ISP1   | ISP2   | ISP3   | ISP4   |
| Port 1 | TCP Server | 0         | Listen | Listen | Listen | Listen |
| Port 2 | TCP Server | 0         | Listen | Listen | Listen | Listen |
| Port 3 | TCP Server | 333835134 | Listen | Listen | Listen | Listen |

| Serial Setting                                                                                                    |                                                                                                    |                                                                |  |
|----------------------------------------------------------------------------------------------------|----------------------------------------------------------------------------------------------------|----------------------------------------------------------------|--|
| Port alias                                                                                                    | port3                                                                                              |                                                                |  |
| Baud Rate                                                                                                    | 115200 🔻                                                                                           |                                                                |  |
| Data bits                                                                                                    | 8 🔻                                                                                                |                                                                |  |
| Stop bits                                                                                                    | 1 🔻                                                                                                |                                                                |  |
| Parity                                                                                                    | None <b>T</b>                                                                                      |                                                                |  |
| Flow Control                                                                                                    | None •                                                                                             |                                                                |  |
| FIFO                                                                                                    | 🖲 Enable 🔘 Disable                                                                                 |                                                                |  |
| Operating Setting — Operation Mode                                                                                                    | TCP Server Mode V                                                                                  |                                                                |  |
| Operating Setting<br>Operation Mode                                                                                                    | TCP Server Mode ▼<br>Data Packing                                                                  |                                                                |  |
| Operating Setting<br>Operation Mode<br>Packing length                                                                                                    | TCP Server Mode ▼<br>Data Packing<br>1024                                                          | (0 - 1024)                                                     |  |
| Operating Setting<br>Operation Mode<br>Packing length<br>Force transmit                                                                                           | TCP Server Mode ▼<br>Data Packing<br>1024<br>700                                                   | (0 - 1024)<br>(0 - 65535 ms)                                   |  |
| Operating Setting<br>Operation Mode<br>Packing length<br>Force transmit<br>TCP alive check time                                                                   | TCP Server Mode ▼<br>Data Packing<br>1024<br>700<br>7                                              | (0 - 1024)<br>(0 - 65535 ms)<br>(0 - 99 min)                   |  |
| Operating Setting<br>Operation Mode<br>Packing length<br>Force transmit<br>TCP alive check time<br>Inactivity time                                                | TCP Server Mode ▼<br>Data Packing<br>1024<br>700<br>7<br>0                                         | (0 - 1024)<br>(0 - 65535 ms)<br>(0 - 99 min)<br>(0 - 65535 ms) |  |
| Operating Setting<br>Operation Mode<br>Packing length<br>Force transmit<br>TCP alive check time<br>Inactivity time<br>Connection Limit                            | TCP Server Mode ▼<br>Data Packing<br>1024<br>700<br>7<br>0<br>4 ▼                                  | (0 - 1024)<br>(0 - 65535 ms)<br>(0 - 99 min)<br>(0 - 65535 ms) |  |
| Operating Setting<br>Operation Mode<br>Packing length<br>Force transmit<br>TCP alive check time<br>Inactivity time<br>Connection Limit<br>Ignore Disconnection IP | TCP Server Mode ▼<br>Data Packing<br>1024<br>700<br>7<br>0<br>4 ▼<br>◎ No ● Yes                    | (0 - 1024)<br>(0 - 65535 ms)<br>(0 - 99 min)<br>(0 - 65535 ms) |  |
| Operating Setting<br>Operation Mode<br>Packing length<br>Force transmit<br>TCP alive check time<br>Inactivity time<br>Connection Limit<br>Ignore Disconnection IP | TCP Server Mode ▼<br>Data Packing<br>1024<br>700<br>7<br>0<br>4 ▼<br>© No @ Yes<br>TCP Server Mode | (0 - 1024)<br>(0 - 65535 ms)<br>(0 - 99 min)<br>(0 - 65535 ms) |  |

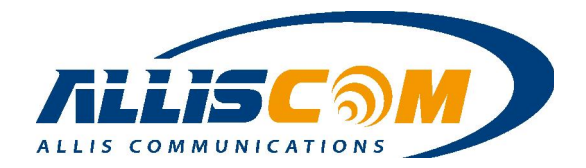

### 12.1 GPS/GNSS NMEA data

MG700 support NMEA data, user can get the GPS data by IP address and Port, such as 192.168.60.1:103.

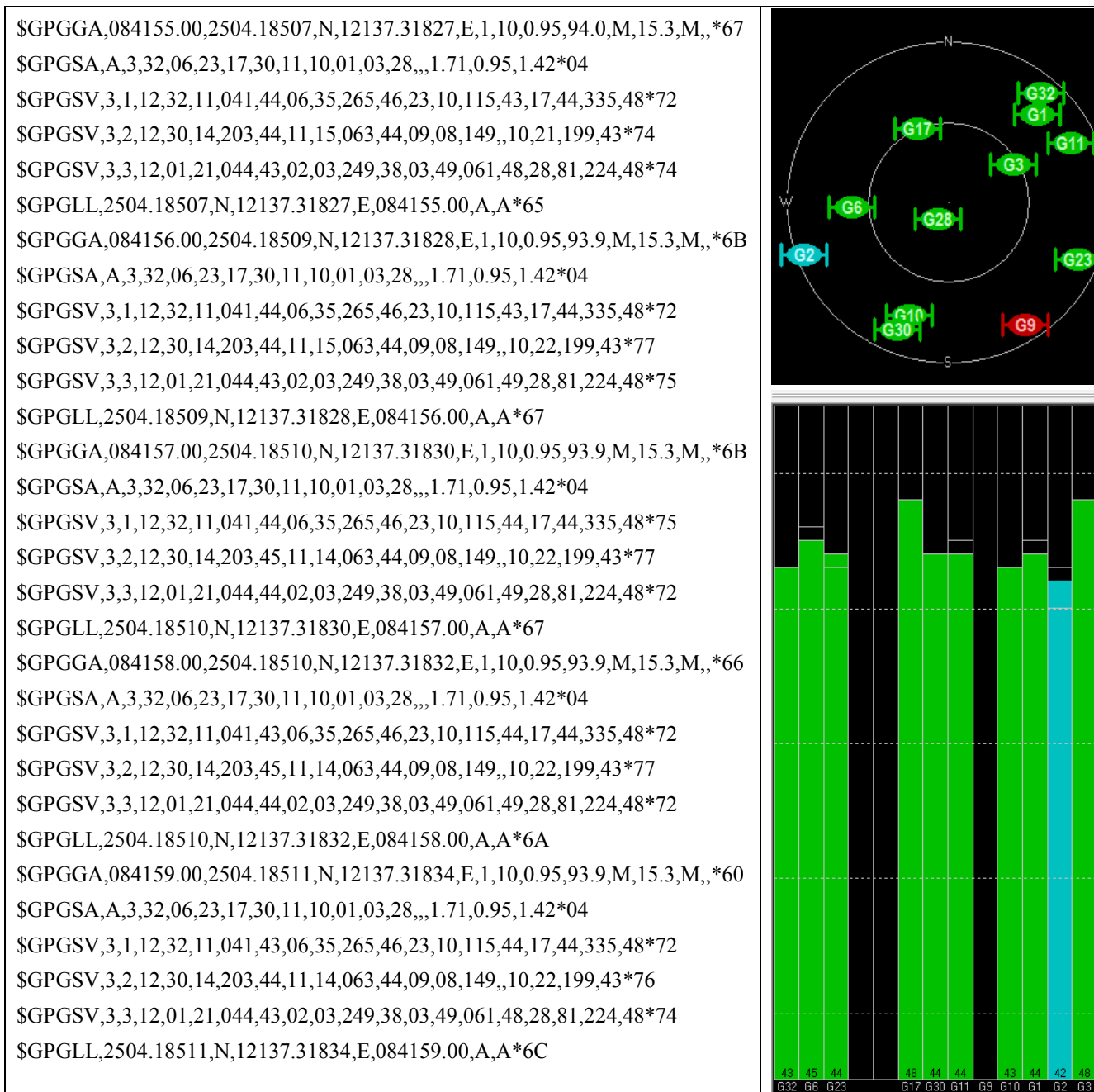

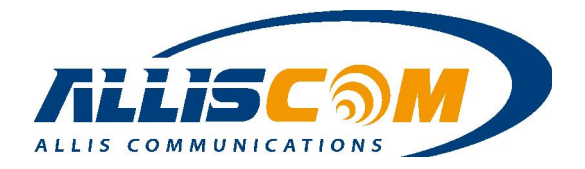

### 12.2 GPS/GNSS RAW Data

MG700 support GNSS data, user can get the GNSS data by IP address and Port, such as 192.168.60.1:103.

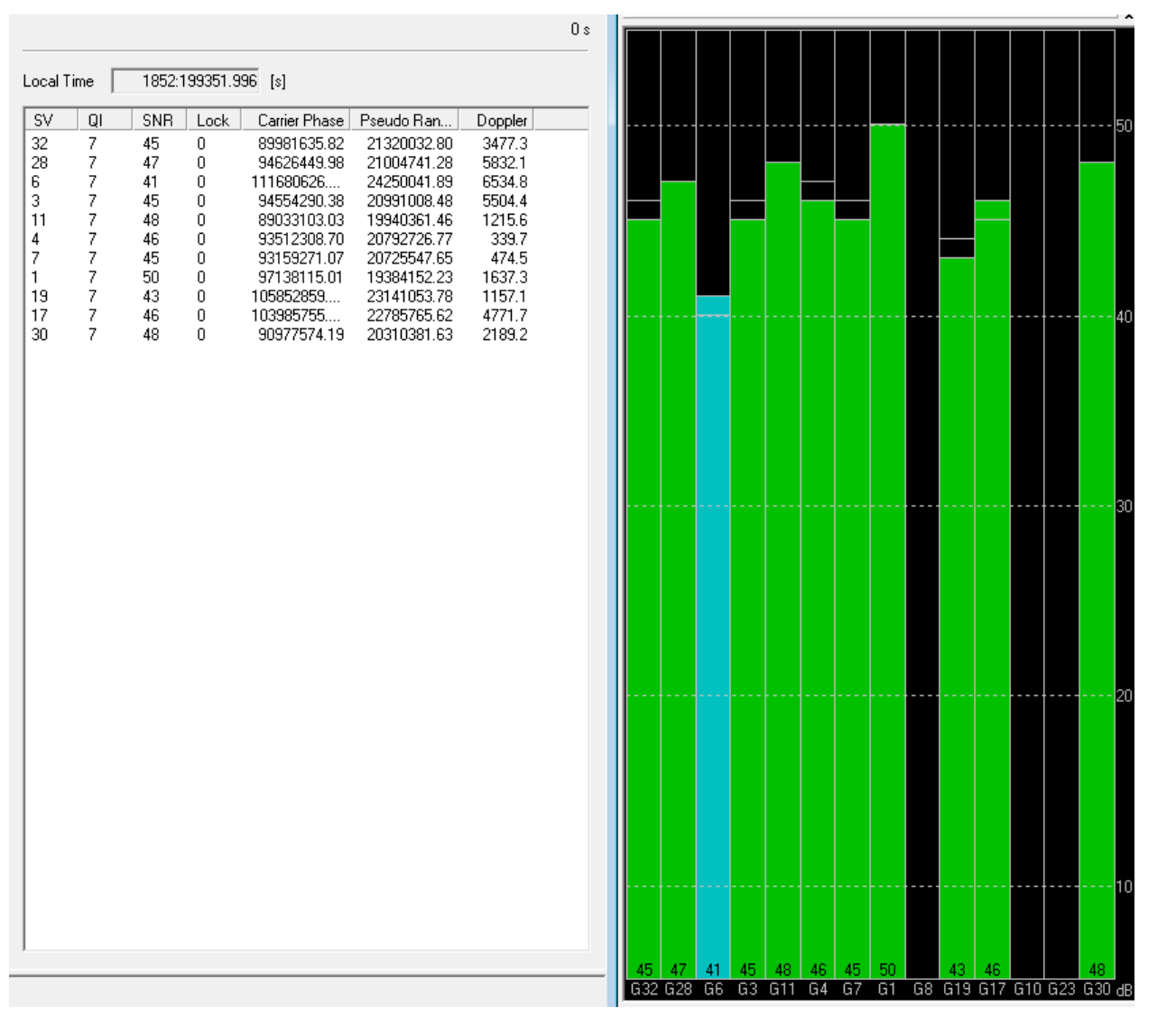

Important: GPS NMEA /GNSS RAW data depend on GPS Module type.

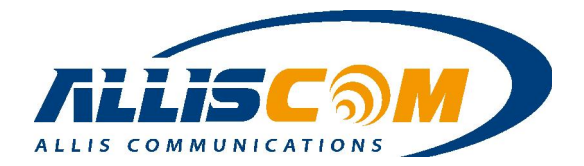

### **13 Admin Application**

The management screen is used to perform various administrative task on the MG700 such as changing the login password, saving and restoring system settings, scheduling a reboot, and performing firmware upgrade.

|  | Admin - | Manag | ement |
|--|---------|-------|-------|
|--|---------|-------|-------|

| Language                                                          | English 👻                       |     |
|-------------------------------------------------------------------|---------------------------------|-----|
| Administrator Password                                            | •••••                           |     |
| Re-type Password                                                  | •••••                           |     |
| Remote Management                                                 | 🗇 Enable 💿 Disable              |     |
| Management Port                                                   | HTTP 8080                       |     |
| Configuration                                                     |                                 |     |
| Configuration Export                                              | Export                          |     |
|                                                                   | Default                         |     |
| Default Configuration Restore                                     |                                 |     |
| Default Configuration Restore<br>Configuration Import             | Browsered Impo                  | ort |
| Default Configuration Restore<br>Configuration Import<br>Firmware | Browserr No file selected. Impo | ort |

#### 13.1 Management

User can set the login password in this page.

#### Admin - Management

| anguage               | English 👻          |
|-----------------------|--------------------|
| dministrator Password | •••••              |
| e-type Password       | •••••              |
| emote Management      | 🗇 Enable 💿 Disable |
| lanagement Port       | HTTP 8080          |

If user needs to reboot the MG700, press "Reboot Router" button. Then the MG700 will reboot

#### **ALLIS COMMUNICATIONS**

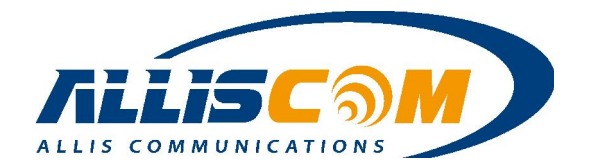

immediately.

| Reboot |               |  |
|--------|---------------|--|
| Reboot | Reboot Router |  |

User can export/import the configuration of MG700.

| and a second                  |                                  |
|-------------------------------|----------------------------------|
| Configuration Export          | Export                           |
| Default Configuration Restore | Default                          |
| Configuration Import          | Browserr No file selected Import |

If user need upgrade firmware, press Browser button and choice firmware file.

| Firmware         |                             |         |  |
|------------------|-----------------------------|---------|--|
| Firmware Upgrade | Browserre No file selected. | Upgrade |  |

After press "Upgrade" button, MG700v ask again. If press OK, it will start to upgrade firmware. Upgrade firmware should spent about 7 minutes.

| Are you sure to upgrade by using MS142-1-3-3.bin? | 0:14<br>Please wait about 7 minutes. |
|---------------------------------------------------|--------------------------------------|
| OK Cancel                                         | after upgrade is completed.          |

### 13.2 System Utilities

The System Utilities screen provides several useful tools for network and device diagnostics. MG700 include Ping, ARP tracing and Trace Route function

The Ping utility sends a series of ICMP packets to a designated IP address to test communications with that IP.

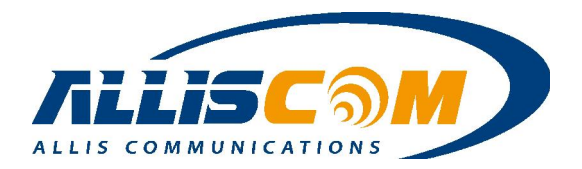

| Ping —            |                    |  |
|-------------------|--------------------|--|
| Interface         | *                  |  |
| Target Host       |                    |  |
| Number of Packets | 4 Packets (1 ~ 10) |  |

The ARPing similar to "ping", used to discover hosts on a network. The utility tests whether a given IP address is in use on the local network, and can get additional information about the device using that address. ARPing operates at layer 2(or the link layer of the OSI model) – using the Address Resolution Protocol (ARP) for probing hosts.

| nterface          | WAN1 🔻             |  |
|-------------------|--------------------|--|
| arget Host        |                    |  |
| Number of Packets | 4 Packets (1 ~ 10) |  |

Trace Route is a network diagnostic tool for displaying the route and measuring transit delays of packets across and IP network. Trace Route sends a sequence of ICMP echo request packets addressed to a destination host. Trace Route uses the returned ICMP messages to produce a list of that the packets have traversed. The time stamp values returned for each router along the path are the delay (latency) values measured in milliseconds for each packet. The Trace Route results are displayed in the result window.

| Interface   | * ¥         |                 |  |
|-------------|-------------|-----------------|--|
| Target Host |             |                 |  |
| Hop Count   | 30          | Counts (1 ~ 15) |  |
| Trace route | Trace Route |                 |  |
|             |             |                 |  |
|             |             |                 |  |
|             |             |                 |  |
|             |             |                 |  |
|             |             |                 |  |
|             |             |                 |  |

#### 13.3 Log

The system log records various events that have occurred during the MG700 operation. Events are divided into classes to make it easier to review specific event chains. The MG700 has a limited amount of space available for log events the oldest events are overwritten when the log is full.

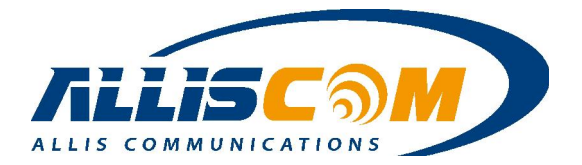

| sys Log                                                                                                    |                                                                                 |  |
|----------------------------------------------------------------------------------------------------|---------------------------------------------------------------------------------|--|
| Type<br>Content •<br>Success: true, ms Jan 29 16:50:14 Using Default DNS 208.67.220.220 208.67.222.222\r\n< DN |                                                                                 |  |
| ο φ                                                                                                    | IN San 27 10.50.14 Using Default Dis 200.01.220.220 200.01.222.2221 (1) (CDIS 2 |  |
| Remote IP Address                                                                                              |                                                                                 |  |

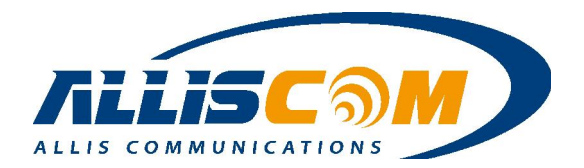

# 14 MG700 M2M Application

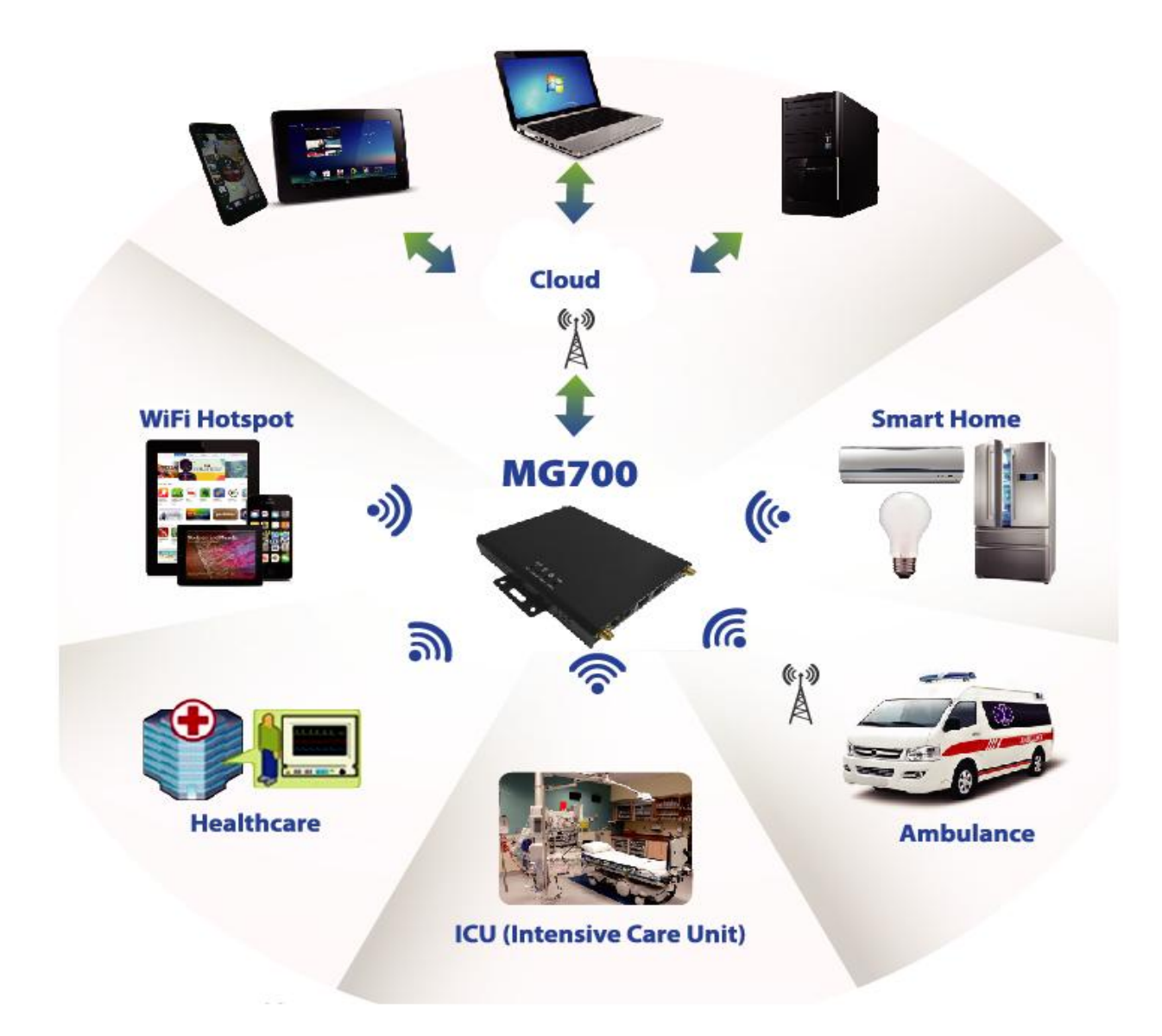

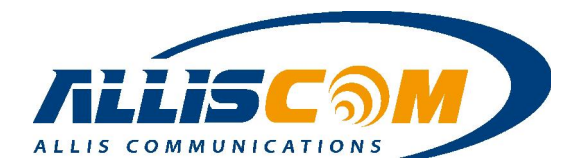

| Hardware Specifica             | ations                                                                        |                                |                                |                                                     |
|--------------------------------|-------------------------------------------------------------------------------|--------------------------------|--------------------------------|-----------------------------------------------------|
| Main Chip                      |                                                                               |                                |                                |                                                     |
| Core                           |                                                                               | MIPS24KE                       | c,580MHz                       |                                                     |
| RAM                            |                                                                               | 1G bit DI                      | DR2 RAM                        |                                                     |
| Flash Memory                   |                                                                               | 128M B                         | it Flash                       |                                                     |
| Wireless                       |                                                                               | 802.11                         | b/g/n                          |                                                     |
| Antenna                        |                                                                               | 2T.                            | 2R                             |                                                     |
| Linux OS                       |                                                                               | Linux                          | 2.6.3                          |                                                     |
| Cellular System                |                                                                               |                                |                                |                                                     |
| Cellular Module                | WCDMA/CDMA- <b>US</b>                                                         | CDMA 1xRTT - <b>USA</b>        | WCDMA/UMTS                     | AGLITE (Option)                                     |
| (Option)                       | A Combo, (Option)                                                             | (Option)                       | (Default)                      | 4G LTE (Option)                                     |
| Frequency<br>(*See Appendix I) | WCDMA:<br>800/850/900/1900/<br>2100MHz)<br>CDMA :<br>850/900/1800/<br>1900MHz | Band 2/Band5<br>(800/1900 MHz) | Band 2/Band1<br>(850/2100 MHz) | Band 1/3/7/8/20<br>(800/900/1800/<br>2100/2600 MHz) |
| Uplink/Downlink                | WCDMA:<br>5.76M/14.4 Mbps<br>CDMA 1xRTT:<br>307.2/307.2 Kbps                  | 153/153 Kbps                   | 5.76/7.2 Mbps                  | 50/100 Mbps                                         |
| Connector                      |                                                                               |                                |                                |                                                     |
| RJ45                           | 2 Ethernet port(LAN and WAN) + 3 Serial Port or 3 LAN(option)                 |                                |                                | N(option)                                           |
| TFlash/Micro SD                |                                                                               | 1                              |                                |                                                     |
| USB Port                       |                                                                               | 1                              |                                |                                                     |
| SIM Card                       |                                                                               | 1                              |                                |                                                     |
| WiFi Antenna                   |                                                                               | 2                              | 2                              |                                                     |
| GSM Antenna                    |                                                                               | 1                              |                                |                                                     |
| GPIO/Relay                     |                                                                               | 2( Relay No                    | rmal Open)                     |                                                     |
| Specific                       |                                                                               |                                |                                |                                                     |
| Battery                        |                                                                               | 1100mAF                        | l(Option)                      |                                                     |
| Reset Button                   |                                                                               | 1                              |                                |                                                     |
| Switch                         |                                                                               | 2(1 for Power on/o             | ff, 1 for GPS Select)          |                                                     |
| Temperature                    |                                                                               | -20°C                          | ~65℃                           |                                                     |
| Dimension                      |                                                                               | 90 x 130                       | x 20mm                         |                                                     |
| DC Power                       | 1                                                                             |                                |                                |                                                     |
| Power In                       |                                                                               | 12                             | 2V                             |                                                     |
| Power consumption              |                                                                               | Max                            | . 2A                           |                                                     |
| AC Adaptor                     |                                                                               |                                |                                |                                                     |
| Power In                       |                                                                               | Input : 110<br>Output :        | )~260VAC<br>: 12VDC            |                                                     |
| Power consumption              |                                                                               | Max                            | . 2A                           |                                                     |
| Temperature                    |                                                                               | 0°C ~                          | ∙ 40°C                         |                                                     |

# **15 Hardware Specifications**

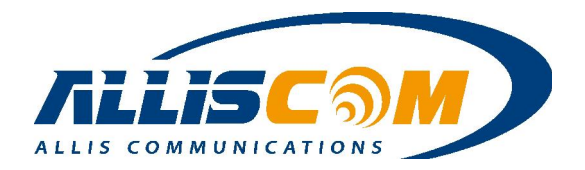

| ltem |              |                               | Description                                       |
|------|--------------|-------------------------------|---------------------------------------------------|
|      |              | Standard Compliance           | IEEE 802.11 b/g/n                                 |
|      |              | Transceiver Type              | 2T2R                                              |
|      |              | Mode                          | Activity (AP / Client mode)                       |
| 1    | Wireless     | Antenna                       | PIFA Antenna x 2                                  |
| -    | Interface    | Range                         | Up to 50 meters                                   |
|      |              | Speed                         | Up to 300 Mbps                                    |
|      |              | Wiroloss Socurity             | 1. WEP 64 bit, WEP 128 bit, WPA, WPA2             |
|      |              | wireless security             | 2. Password protected access                      |
|      |              |                               | DDNS                                              |
|      |              |                               | DHCP                                              |
|      |              |                               | Static IP                                         |
|      |              | WAN                           | PPPOE                                             |
|      |              |                               | 3G/4G Router                                      |
|      |              |                               | WISP(Client WiFi)                                 |
|      |              | LAN                           | Ethernet LAN ports                                |
| r    | Notwork      |                               | DHCP server on LAN                                |
| Z    | Network      |                               | Static routing rules                              |
|      |              |                               | IPSEC NAT-T and PPTP VPN pass-through.            |
|      |              | VPN                           | IPSEC Server supports 5-VPN client connection.    |
|      |              |                               | VPN pass through                                  |
|      |              |                               | Site-to-Site VPN                                  |
|      |              |                               | • Event Types: Power                              |
|      |              | Events Reporting              | Report/Action Types: SMS, Email, SNMP Trap, Relay |
|      |              |                               | Output                                            |
| 3    | SSID x 2     |                               |                                                   |
| 4    | WDS suppo    | ort 4 point                   |                                                   |
| 5    | Serial to Wi | iFi ( TCP server/TCP Client/l | JDP mode)                                         |
| б    | Relay for G  | PIO control                   |                                                   |
| 7    | Show 3G Si   | ignal strength on Web         |                                                   |
| 8    | System log   |                               |                                                   |

# **16 Software Application**

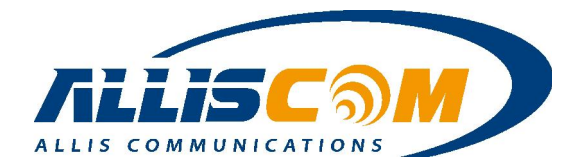

### **Application Note – GNSS Application**

In GNSS(Global Navigation Satellite System) Application, MG700 with GNSS module, user receive the GNSS data for long term. The GNSS data can record in SD card or USB Storage. Also, the GNSS data point to specific IP address and Port by internet or 3G/4G Provider. In this application, user can setup several station and real time monitoring the land flow > mud slide or debris flow situation by GIS software.

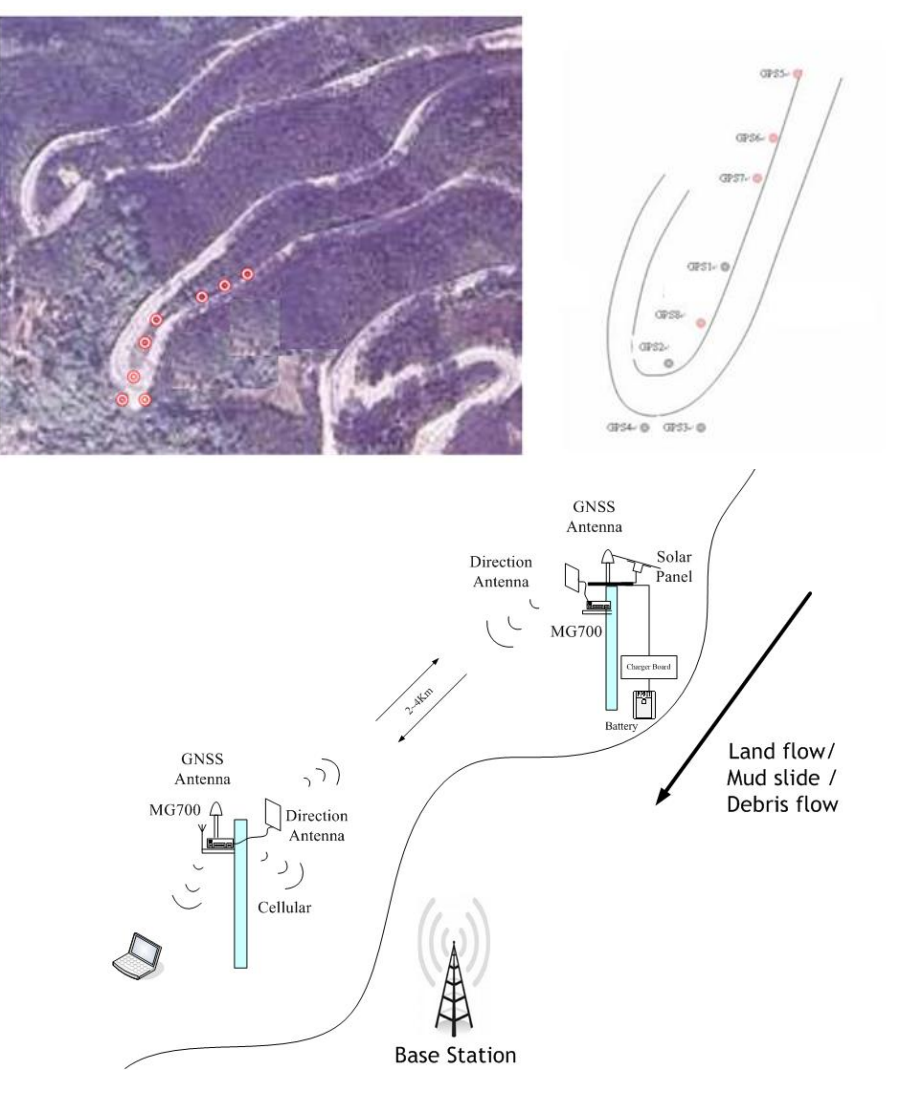

Important :

- 1. To monitoring land flow/mud slide/ debris flow needs specific software or algorithm.
- 2. The measurement distance depends on directional antenna.

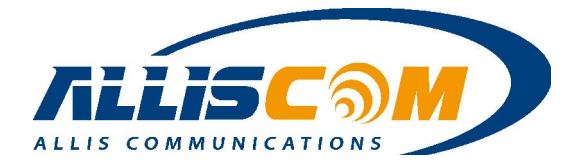

### **Application Note – ATM remote control Application**

In the ATM remote control power application, If ATM occur the shutdown or stop, the Service Center could reset the ATM's power by MG700 through Manually control or Schedule mode.

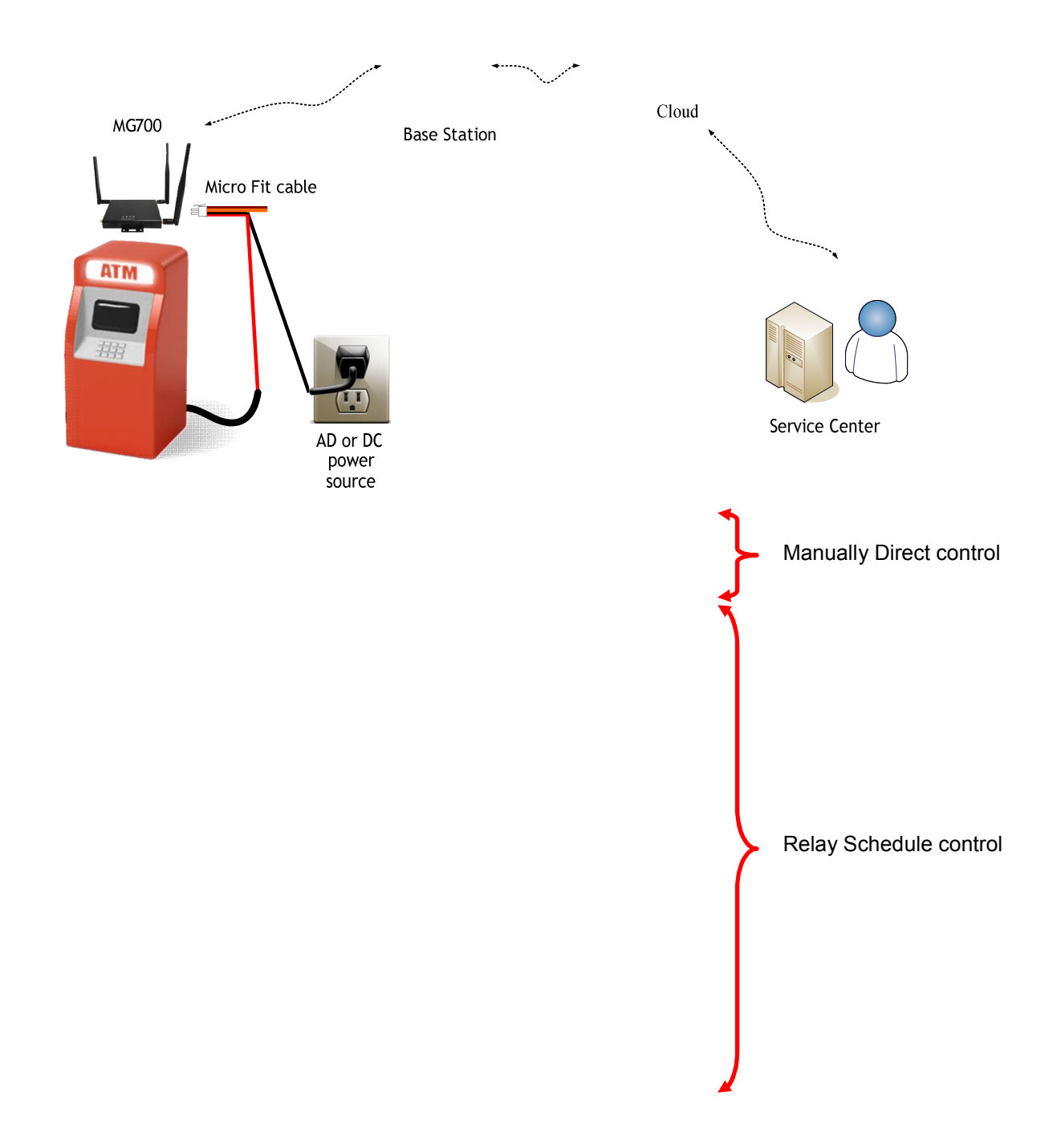

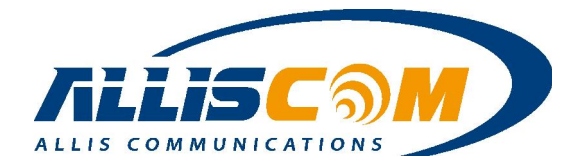

## **Application Note – AMBULANCE Application**

When someone with accident, the ambulance arrived at the scene. The MG700 could send the patient's physiological data, heart rate, blood pressure and other information sent to the hospital immediately. Then, the emergency center will provide the best solution for patient quickly . Also, if MG700 with GPS, Hospital will show the ambulance's position.

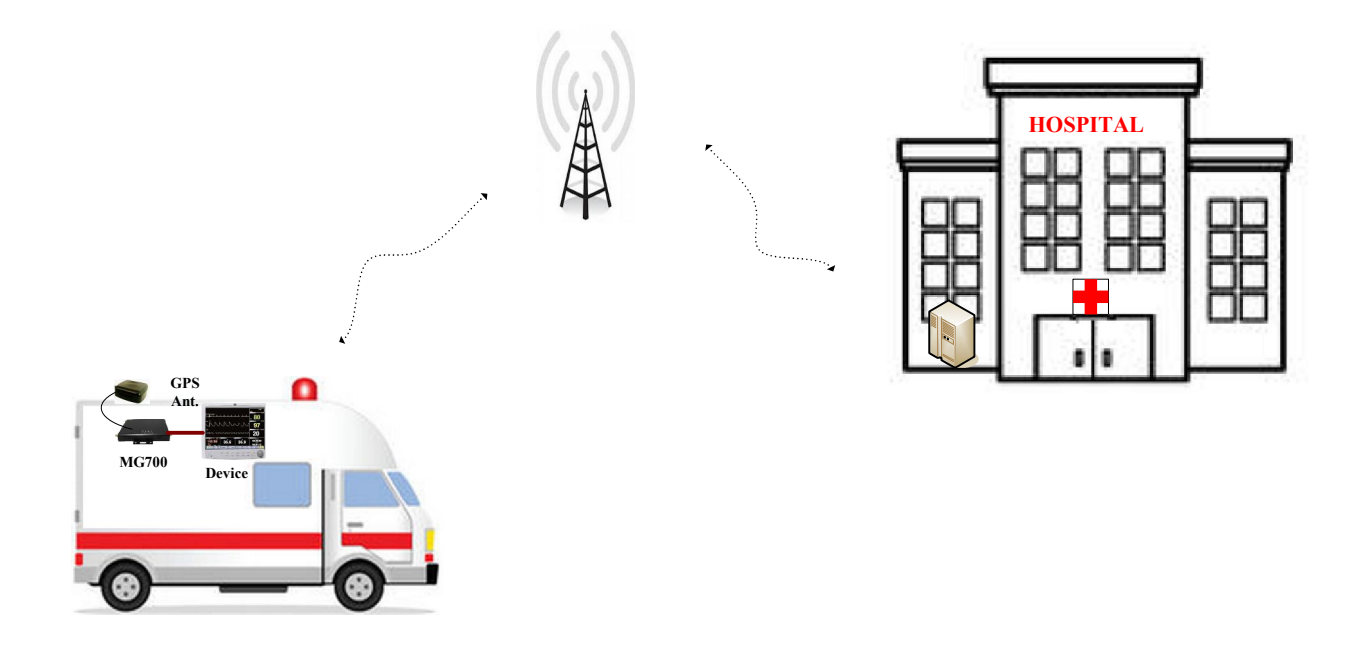

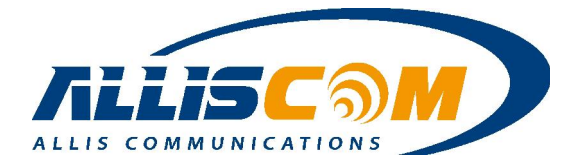

### **Application Note – Tracker/Car Management Application**

User can the temperature sensor(RS232 interface) connect with the MG700, then, the Server center will receive the temperature data and monitoring the temperature with Tracker. If MG700 with GPS, the Server can also monitor the Tracker Position.

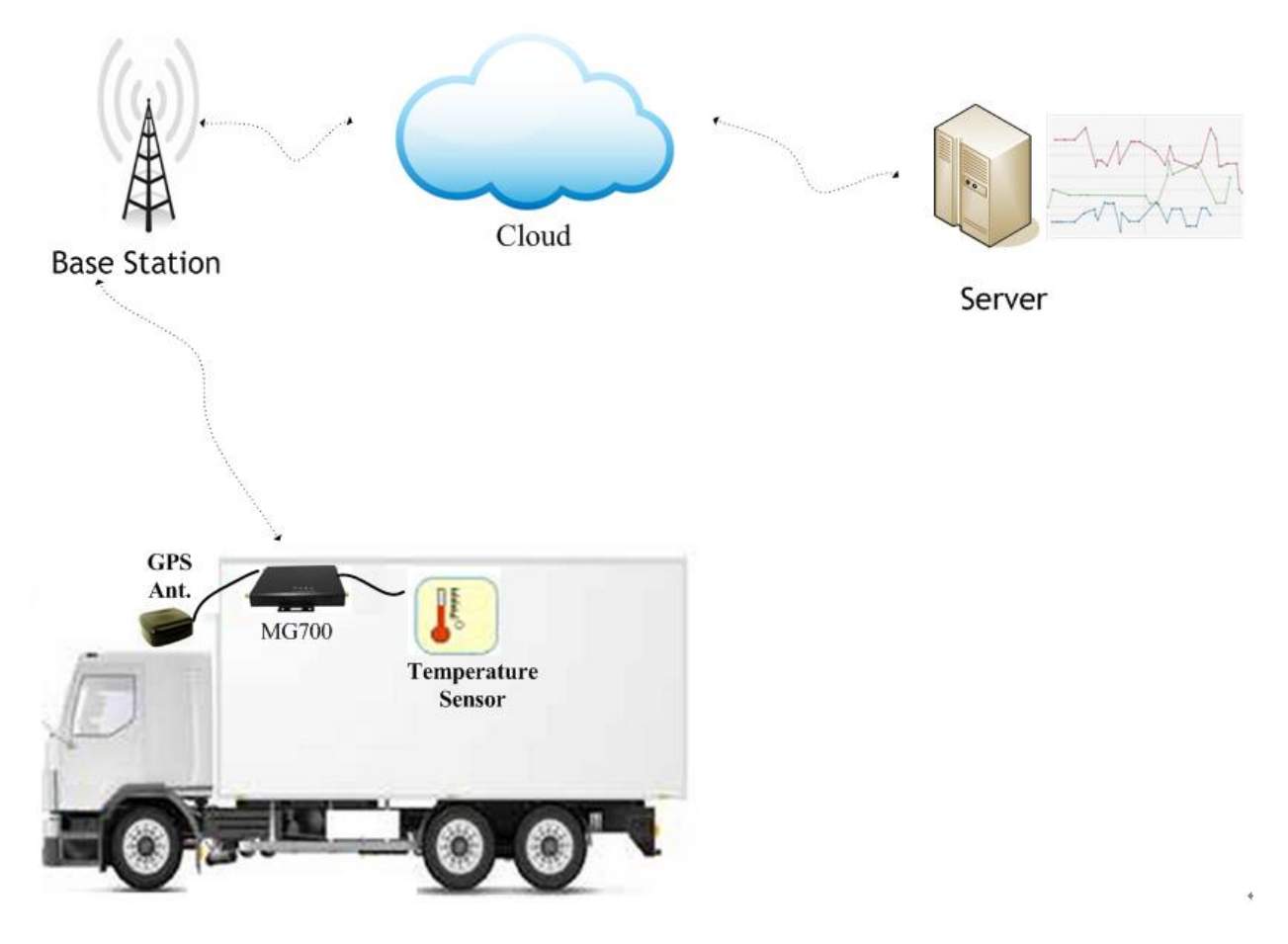

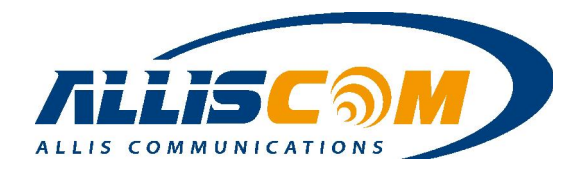

# **Appendix I – Frequency Band List**

| Band | System   | Uplink(MHz)     | Downlink(MHz)   |
|------|----------|-----------------|-----------------|
| 1    | 2100     | 1920 - 1980     | 2110 - 2170     |
| 2    | 1900     | 1850 - 1910     | 1930 – 1990     |
| 3    | 1800     | 1710 – 1785     | 1805 - 1880     |
| 4    | 1700     | 1710 - 1755     | 2110 - 2155     |
| 5    | 850      | 824 - 849       | 869 - 894       |
| 6    | 800      | 830 - 840       | 875 - 885       |
| 7    | 2600     | 2500 - 2570     | 2620 - 2690     |
| 8    | 900      | 880 - 915       | 925 - 960       |
| 9    | 1700     | 1749.9 - 1784.9 | 1844.9 - 1879.9 |
| 10   | 1700     | 1710 – 1770     | 2110 - 2170     |
| 11   | 1500     | 1427.9 - 1447.9 | 1475.9 - 1495.9 |
| 12   | 700      | 699 – 716       | 729 – 746       |
| 13   | 700      | 777 – 787       | 746 – 756       |
| 14   | 700      | 788 – 798       | 758 – 768       |
| 15   | Reserved |                 |                 |
| 16   | Reserved |                 |                 |
| 17   | Reserved |                 |                 |
| 18   | Reserved |                 |                 |
| 19   | 800      | 832.4 - 842.6   | 877.4 - 887.6   |
| 20   | 800      | 832 - 862       | 791 - 821       |
| 21   | 1500     | 1447.9 - 1462.9 | 1495.9 - 1510.9 |
| 22   | 3500     | 3410 - 3490     | 3510 - 3590     |
| 23   | Reserved |                 |                 |
| 24   | Reserved |                 |                 |
| 25   | 1900     | 1850 - 1915     | 1930 – 1995     |
| 26   | 850      | 814 - 849       | 859 - 894       |

### 1. WCDMA/UMTS Bands

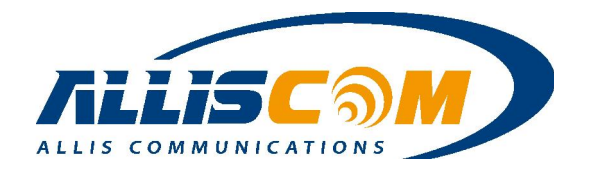

### 2. GSM Bands

| Band | System    | Uplink (MHz)    | Downlink (MHz)  |
|------|-----------|-----------------|-----------------|
| 1    | T-GSM-380 | 380.2–389.8     | 390.2–399.8     |
| 2    | T-GSM-410 | 410.2–419.8     | 420.2–429.8     |
| 3    | GSM-450   | 450.6-457.6     | 460.6-467.6     |
| 4    | GSM-480   | 479.0-486.0     | 489.0-496.0     |
| 5    | GSM-710   | 698.2–716.2     | 728.2–746.2     |
| 6    | GSM-750   | 747.2–762.2     | 777.2–792.2     |
| 7    | T-GSM-810 | 806.2-821.2     | 851.2-866.2     |
| 8    | GSM-850   | 824.2-849.2     | 869.2-894.2     |
| 9    | P-GSM-900 | 890.0–915.0     | 935.0–960.0     |
| 10   | E-GSM-900 | 880.0–915.0     | 925.0–960.0     |
| 11   | R-GSM-900 | 876.0–915.0     | 921.0-960.0     |
| 12   | T-GSM-900 | 870.4-876.0     | 915.4–921.0     |
| 13   | DCS-1800  | 1,710.2–1,784.8 | 1,805.2–1,879.8 |
| 14   | PCS-1900  | 1,850.2–1,909.8 | 1,930.2–1,989.8 |

### 3. LTE Bands

### • FDD LTE bands

| Band | Uplink(MHz)     | Downlink(MHz)   |
|------|-----------------|-----------------|
| 1    | 1920 - 1980     | 2110 - 2170     |
| 2    | 1850 - 1910     | 1930 - 1990     |
| 3    | 1710 - 1785     | 1805 -1880      |
| 4    | 1710 - 1755     | 2110 - 2155     |
| 5    | 824 - 849       | 869 - 894       |
| 6    | 830 - 840       | 875 - 885       |
| 7    | 2500 - 2570     | 2620 - 2690     |
| 8    | 880 - 915       | 925 - 960       |
| 9    | 1749.9 - 1784.9 | 1844.9 - 1879.9 |
| 10   | 1710 - 1770     | 2110 - 2170     |
| 11   | 1427.9 - 1452.9 | 1475.9 - 1500.9 |
| 12   | 698 - 716       | 728 - 746       |
| 13   | 777 - 787       | 746 - 756       |
| 14   | 788 - 798       | 758 - 768       |

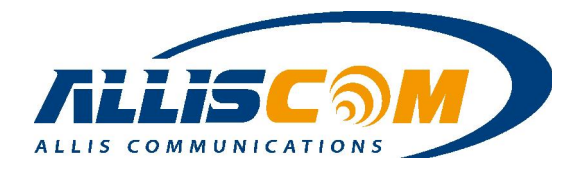

| 15 | 1900 - 1920     | 2600 - 2620     |
|----|-----------------|-----------------|
| 16 | 2010 - 2025     | 2585 - 2600     |
| 17 | 704 - 716       | 734 - 746       |
| 18 | 815 - 830       | 860 - 875       |
| 19 | 830 - 845       | 875 - 890       |
| 20 | 832 - 862       | 791 - 821       |
| 21 | 1447.9 - 1462.9 | 1495.5 - 1510.9 |
| 22 | 3410 - 3500     | 3510 - 3600     |
| 23 | 2000 - 2020     | 2180 - 2200     |
| 24 | 1625.5 - 1660.5 | 1525 - 1559     |
| 25 | 1850 - 1915     | 1930 - 1995     |
| 26 | 814 - 849       | 859 - 894       |
| 27 | 807 - 824       | 852 - 869       |
| 28 | 703 - 748       | 758 - 803       |
| 29 | n/a             | 717 - 728       |
| 30 | 2305 - 2315     | 2350 - 2360     |
| 31 | 452.5 - 457.5   | 462.5 - 467.5   |

### • TDD LTE bands

| Band | Frequency(MHz) | Bandwidth(MHz) |
|------|----------------|----------------|
| 33   | 1900 - 1920    | 20             |
| 34   | 2010 - 2025    | 15             |
| 35   | 1850 - 1910    | 60             |
| 36   | 1930 - 1990    | 60             |
| 37   | 1910 - 1930    | 20             |
| 38   | 2570 - 2620    | 50             |
| 39   | 1880 - 1920    | 40             |
| 40   | 2300 - 2400    | 100            |
| 41   | 2496 - 2690    | 194            |
| 42   | 3400 - 3600    | 200            |
| 43   | 3600 - 3800    | 200            |
| 44   | 703 - 803      | 100            |

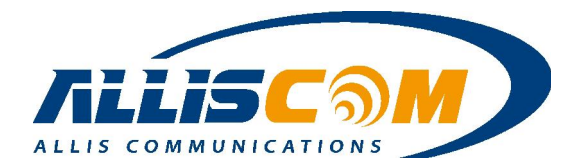

### Appendix II – Ext3/Ext4 Format

### • Ext3

Ext3, or third extended file system, is a journaled file system that is commonly used by the Linux kernel. It is the default file system for many popular Linux distributions. Stephen Tweedie first revealed that he was working on extending ext2 in Journaling the Linux ext2fs File system in a 1998 paper, and later in a February 1999 kernel mailing list posting. The file system was merged with the mainline Linux kernel in November 2001 from 2.4.15 onward. Its main advantage over ext2 is journaling, which improves reliability and eliminates the need to check the file system after an unclean shutdown. Its successor is ext4.

#### Ext4

Ext4 is the evolution of the most used Linux file system, Ext3. In many ways, Ext4 is a deeper improvement over Ext3 than Ext3 was over Ext2. Ext3 was mostly about adding journaling to Ext2, but Ext4 modifies important data structures of the file system such as the ones destined to store the file data. The result is a file system with an improved design, better performance, reliability and features. Any existing Ext3 file system can be migrated to Ext4 with an easy procedure which consists in running a couple of commands in read-only mode (described in the next section). This means that you can improve the performance, storage limits and features of your current file systems without reformatting and/or reinstalling your OS and software environment. If you need the advantages of Ext4 on a production system, you can upgrade the file system. The procedure is safe and doesn't risk your data (obviously, backup of critical data is recommended, even if you aren't updating your file system :). Ext4 will use the new data structures only on new data, the old structures will remain untouched and it will be possible to read/modify them when needed. This means, of course, that once you convert your file system to Ext4 you won't be able to go back to Ext3 again (although there's a possibility, described in the next section, of mounting an Ext3 file system with Ext4 without using the new disk format and you'll be able to mount it with Ext3 again, but you lose many of the advantages of Ext4).

Currently, Ext3 support 16 TB of maximum file system size, and 2 TB of maximum file size. Ext4 adds 48-bit block addressing, so it will have 1 EB of maximum file system size and 16 TB of maximum file size. 1 EB = 1,048,576 TB (1 EB = 1024 PB, 1 PB = 1024 TB, 1 TB = 1024 GB). Why 48-bit and not 64-bit? There are some limitations that would need to be fixed before making Ext4 fully 64-bit capable, which have not been addressed in Ext4. The Ext4 data structures have been designed keeping this in mind, so a future update to Ext4 will implement full 64-bit support at some point. 1 EB will be enough (really until that happens. (Note: The code to create file systems bigger than 16 TB is -at the time of writing this article-not in any stable release of e2fsprogs. It will be in future releases.)